コントロールボード

# RCB-3J ハードウェアマニュアル

# for RCB-3J ボードマネジメントソフトウェア HeartToHeart3J 操作説明書

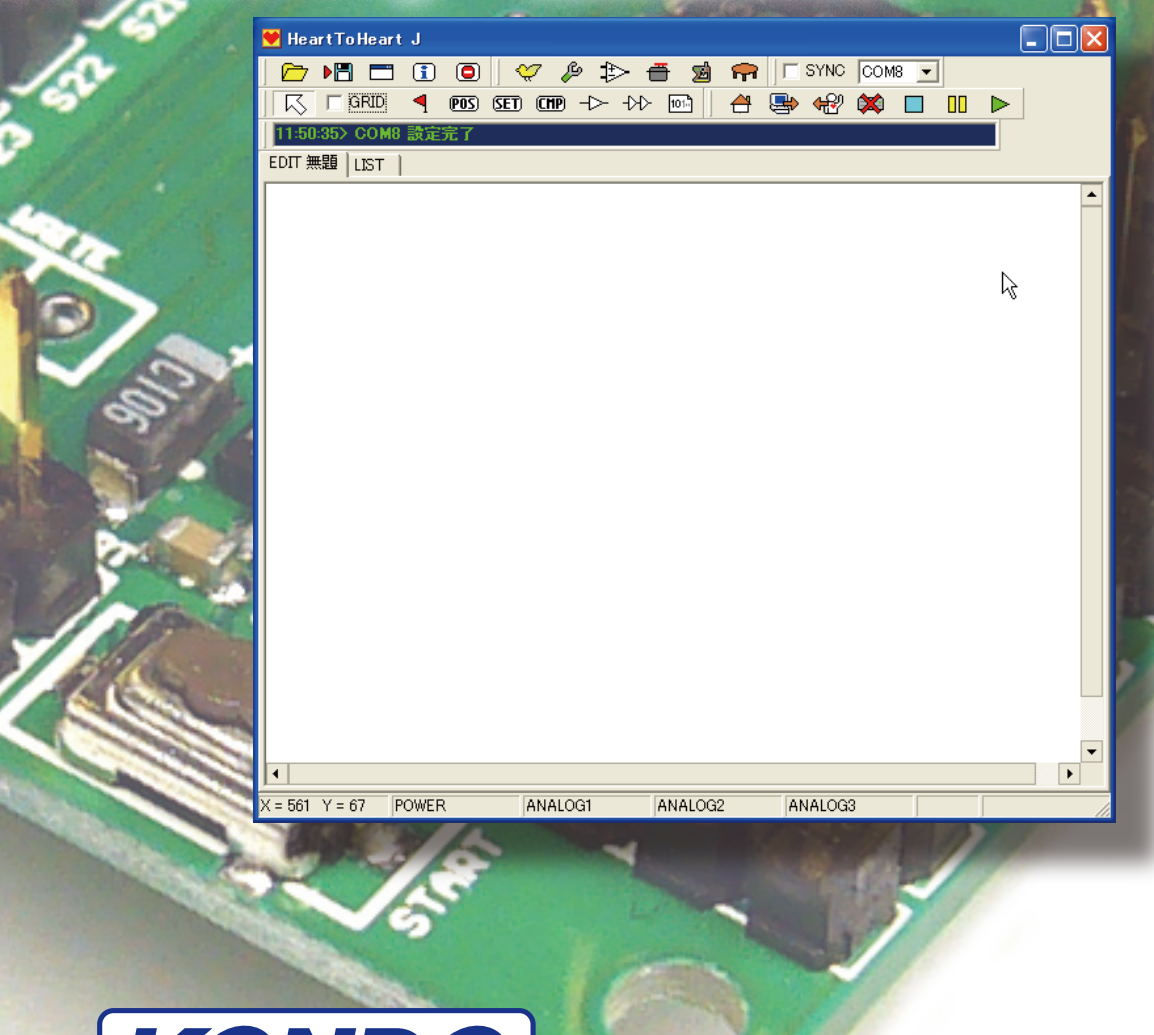

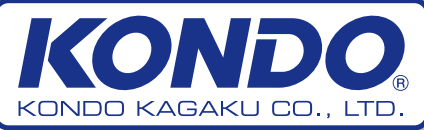

©2005 KONDO KAGAKU CO., LTD

# はじめに

RCB-3Jは、ロボット用として開発された第3世代コントロールボードです。 KHR-2HV 付属の標準ボードとして、従来機種に比べて多くの機能追加が行なわれ、使い易くなっています。

このマニュアルでは、RCB-3Jの接続方法などの説明と新たに開発された制御用ソフトウェア 「HeartToHeart3J」の使用方法について説明します。製品付属の他のマニュアルと合わせてよ くごらんの上、活用してください。

なお、KHR - 2HV でご使用の場合には、組立説明書の方に具体的な手順として説明してありますので、まずそちらをご覧ください。

この説明書では、必ずしも KHR-2HV に使用する場合の手順となっていない場合もありますので ご了承のうえごらんください。

# マニュアルの構成

#### RCB-3J ハードウェア説明

RCB-3Jの接続方法など、ハードウェアについての説明です。接続できる周辺機器などオプション についても説明します。

最初に RCB-3J をご使用になる時には、まずここから飛ばさないで読んでください。

#### HeartToHeart3J ソフトウェア操作説明

#### ソフトウェア

ソフトウェアの各機能を詳細に説明します。ソフトウェアを操作する上での各部の名称や基本的な使い方を調べる場合に使用してください。

#### 入門編

ソフトウェアの基本的な操作と、単純なモーション作成など基本事項について説明します。 HeartToHeart3Jは、RCB-3J用として開発されたソフトウェアですが、初めて触る方でも直感的な 操作が出来るようにGUIインターフェースを全面的に採用することで、これまでデータの羅列になり がちだったモーション作成の方法を大きく変更しています。

入門編を読むことで、基本的な操作方法を理解してください。

#### 中級編

中級編では、入門編で行った操作に加えて、ジャイロセンサーや無線によるモーション再生などを説明します。

中級編を、理解することで従来のコントロールボードで行っていた動作については、ほぼ出来るよう になるでしょう。

これ以降のさらに高度な使用方法については、弊社ウェブサイトでご紹介します。

サンプルモーションやさらに高度なサンプルを掲載しますから、ぜひご覧ください。

また、このマニュアルやソフトウェアの販売後のアップデートについてもサポートページをご覧く ださい。

# http://www.kondo-robot.com

# 使用上の注意

- ●本書の内容については、改良その他の理由により、予告無くアップデートされる場合があります。またソフトウェアについても同様に、予告無くアップデートされる場合がありますのでご了承ください。
- ●製品に含まれるソフトウェアについては、弊社製品をご使用になることを条件として、フリー ウエアとして公開いたします。ただし、著作権ならびに法律上の諸権利については、近藤科学 株式会社にあります。無断での、配布、公開、逆アセンブルなどのリバースエンジニアリング 行為については禁止させていただきます。
- ●本書内の会社名、商品名に関しましては、それぞれの会社の登録商標または商標です。
- ●本製品は、日本国内で使用されることを前提にしております。海外での使用ならびに国外持ち出しに関しましては、関係諸法令に基づく認可または届出が必要になる場合がございます。
- ●本書で扱うソフトウェアについては、すべてマイクロソフト社の Windows2000 及び XP で動作するものです。これには、仮想ソフトウェアなどによるエミュレータ環境下での動作は含まれません。
- ●RCB-3Jについては、KHR-2HVに使用することを前提としております。このほか、弊社のロボット用サーボモーターについても使用可能ですが、一部の機能については、制限がある場合が ございますのでご注意ください。
  - ※ KRS-4014HV、4013HV については、ICS2.0 が仕様となっていますが、RCB-3J は未対応 の為、ICS の設定をボード上で行なうことが出来ません。
- ●本製品のアフターサービスについては、KHR-2HV本体と同様に弊社サービス部にてお取り扱いいたします。また、ご質問に関しても同様に、お電話または、Emailにてお受けいたします。 (support@kondo-robot.com)
  - ただし、メールでのお質問については、回答までお時間をいただく場合がございますのでご了承ください。

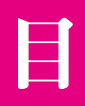

|        | はじめに                          | 2     |
|--------|-------------------------------|-------|
|        | マニュアルの構成                      | 2     |
|        | 使用上の注意                        | 3     |
|        | 目次                            | 4     |
| ハードウエア | RCB-3Jの特徴                     | 5     |
| ハードウエア | RCB-3J各部名称                    | 5     |
| ハードウエア | RCB-3J 接続端子の仕様                | 5     |
| ハードウエア | 電源の入れ方                        | 6     |
| ソフトウエア | サンプルモーションについて                 | 6     |
| ソフトウエア | インストール                        | 7     |
| ソフトウエア | ソフトウェアの起動                     | 8     |
| ソフトウエア | メインメニュー                       | 9     |
| ソフトウエア | ツールメニュー                       | 10-11 |
| ソフトウエア | 通信設定                          | 11    |
| ソフトウエア | パーツメニュー                       | 12-13 |
| ソフトウエア | コマンドメニュー                      | 14    |
| ソフトウエア | メッセージ・データダイアログ・データシート上のオブジェクト | 15    |
| 入門編    | 原点設定                          | 16-17 |
| 入門編    | ホームポジションの作成                   | 18-19 |
| 入門編    | スタートアップモーションの作成               | 20-23 |
| 入門編    | モーションの作成と実行                   | 24-25 |
| 入門編    | ポジションウインドウのカスタマイズ             | 26-27 |
| 入門編    | ポジションウインドウのカスタマイズ例(1)         | 28    |
| 中級編    | 無線コントロールの設定                   | 30-31 |
| 中級編    | ジャイロセンサーの使用                   | 32    |
| 中級編    | より実用的なジャイロ動作                  | 33    |
| 中級編    | ICS 設定を一元管理する。                | 34    |
| 中級編    | シナリオの作成                       | 35-37 |
| 中級編    | 教示機能を使用する                     | 37-39 |

#### RCB-3J の特徴

RCB-3Jは第3世代ロボット用コントロールボードとして開発されました。

- CPU にルネサステクノロジー製 M16C を採用。高速な命令実効が可能です。
- ●出力ポートとして 24 ポートを装備。PWM 信号及び H/L 出力可能な IO ポートとしても設定可能。 様々な使用方法に対応します。
- 115200bps で通信可能な高速シリアルポートと、KONDO 製無線コントロールユニット受信機が接続が可能な低速シリアルポート。この2つの通信方式によるコントロールに対応します。
- 3 ポートのアナログ入力ポートを装備。ジャイロセンサーをはじめ外部からのアナログ信号の入力に よるミキシングや、条件分岐によるモーション実行が可能です。

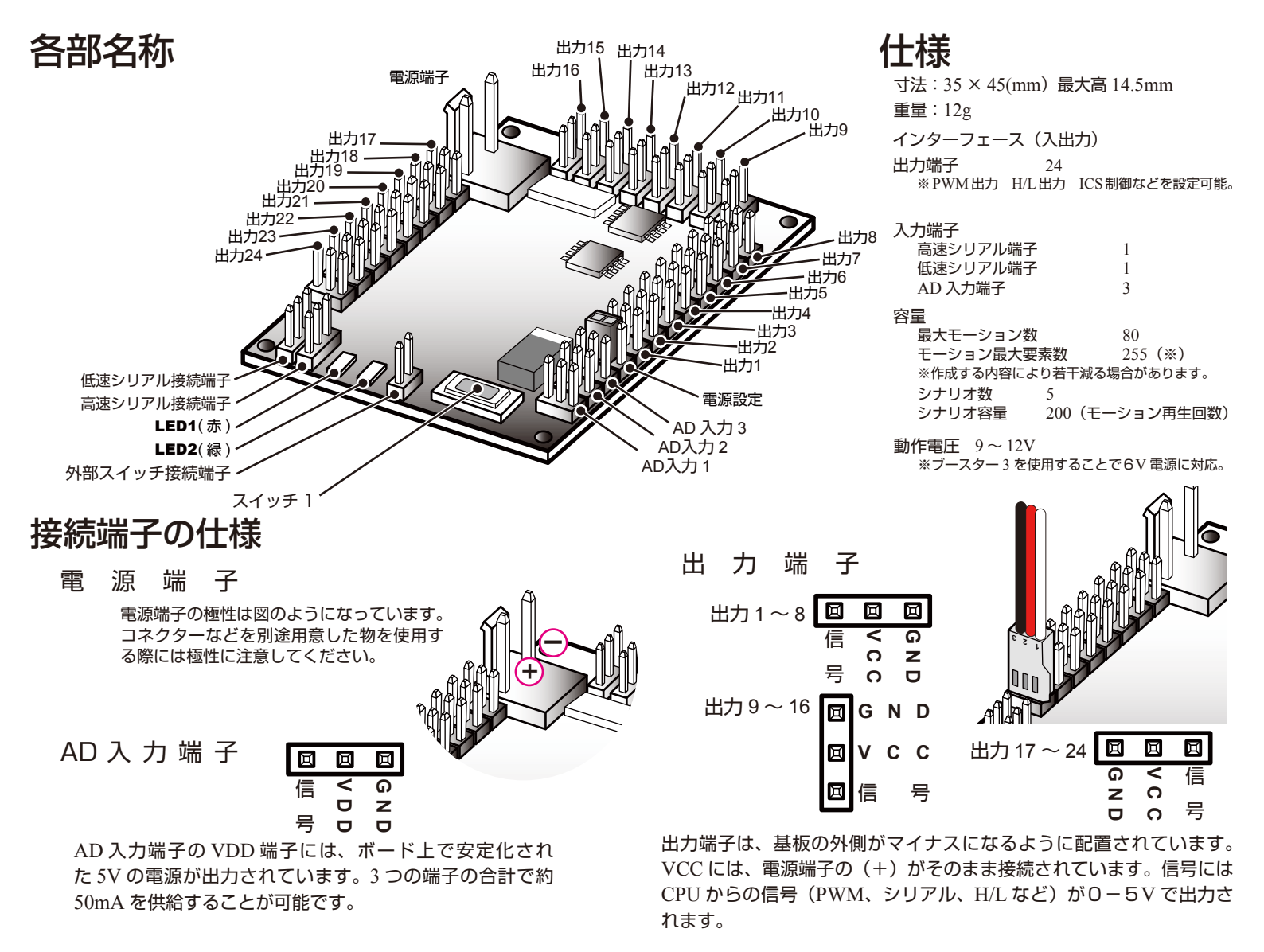

高速シリアル端子

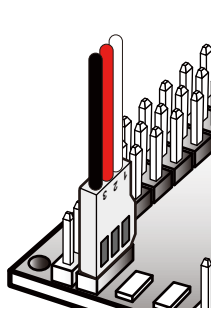

高速シリアル端子には、付属の Serial-USB アダプターのほかに、旧機種の RCB-1 などに付属していた、ICS-PC イ ンターフェース 2 を接続することが可能 です。いずれを使用した場合でも接続し たパソコン側で認識される COM ポート の番号を確認のうえご使用ください。 高速シリアル端子は、黒が GND への接 続となりますが、黒以外の 2 本の線はい ずれも信号線となります。

#### 低速シリアル端子

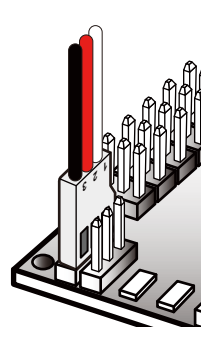

低速シリアル端子には、無線コントロー ルユニットの受信機「KRR-1」や、「KRT-2」 に付属の「KRR-2」に接続した「KRI-1」 などを接続することが可能です。 低速シリアル端子の黒線は、GND、赤は、 接続した受信機器へのRCB-3Jからの電 源供給線となります。白線は信号線です。

ハードウェア

ハードウェア

#### 電源の入れ方

RCB-3J は基板上や端子に電源スイッチを持っていません。電源の ON/OFF のためには、電源 コネクターへ電源 (ニッカドなど)着脱することで行ないます。 KHR-2HV では、電源接続用の SW 付きケーブルが付属していますのでこれを使用します。 この接続方法について、KHR-2HV 組立説明書を参照してください。

#### サンプルモーションについて

KHR-2HV 付属の CD-ROM には、サンプルモーションが収録されています。 いずれのモーションも、KHR-2HV の標準状態で組立てた場合に適合するように作成されて います。ただし、組み立てキットという商品の性格上、組み立ての状態によっては、若干のモー ションの修正が必要になる場合がございます。このことをご理解のうえ御使用ください。

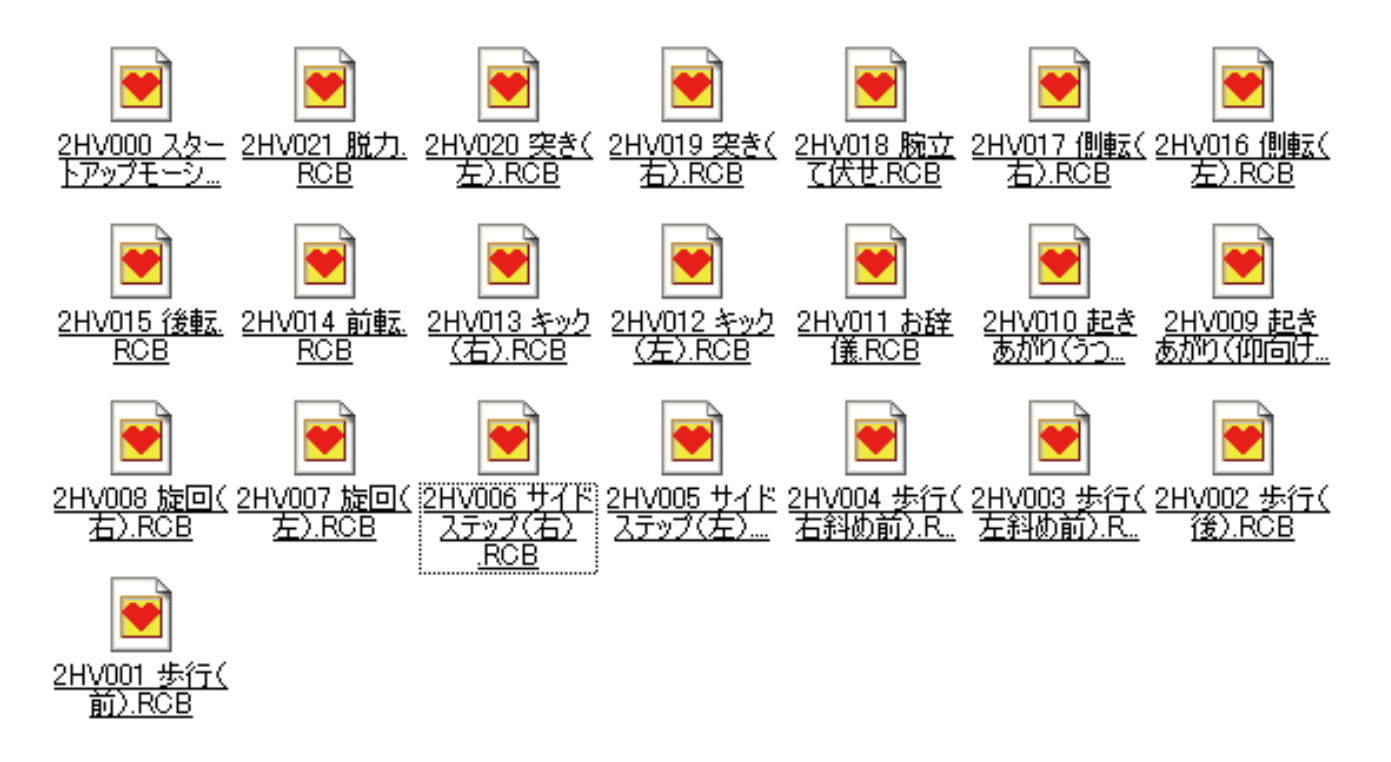

※サンプルモーションのファイル名や収録内容については、予告無く変更される場合があります。本説 明書中で説明している名称と一部異なる場合があります。あらかじめご了承ください。

ソフトウェア

### インストール

シリアル USB アダプターのインストール

ソフトウェアのインストールを行なう前に、シリアル USB アダプターを認識させておく必要があります。

シリアル USB アダプターの説明書をご覧になってインストールを行ってください。

#### ソフトウェアのインストール

ソフトウェアのインストールは下記の手順で行なってください。 特にインストーラーはありませんので、必要なファイルをコピーするだけです。

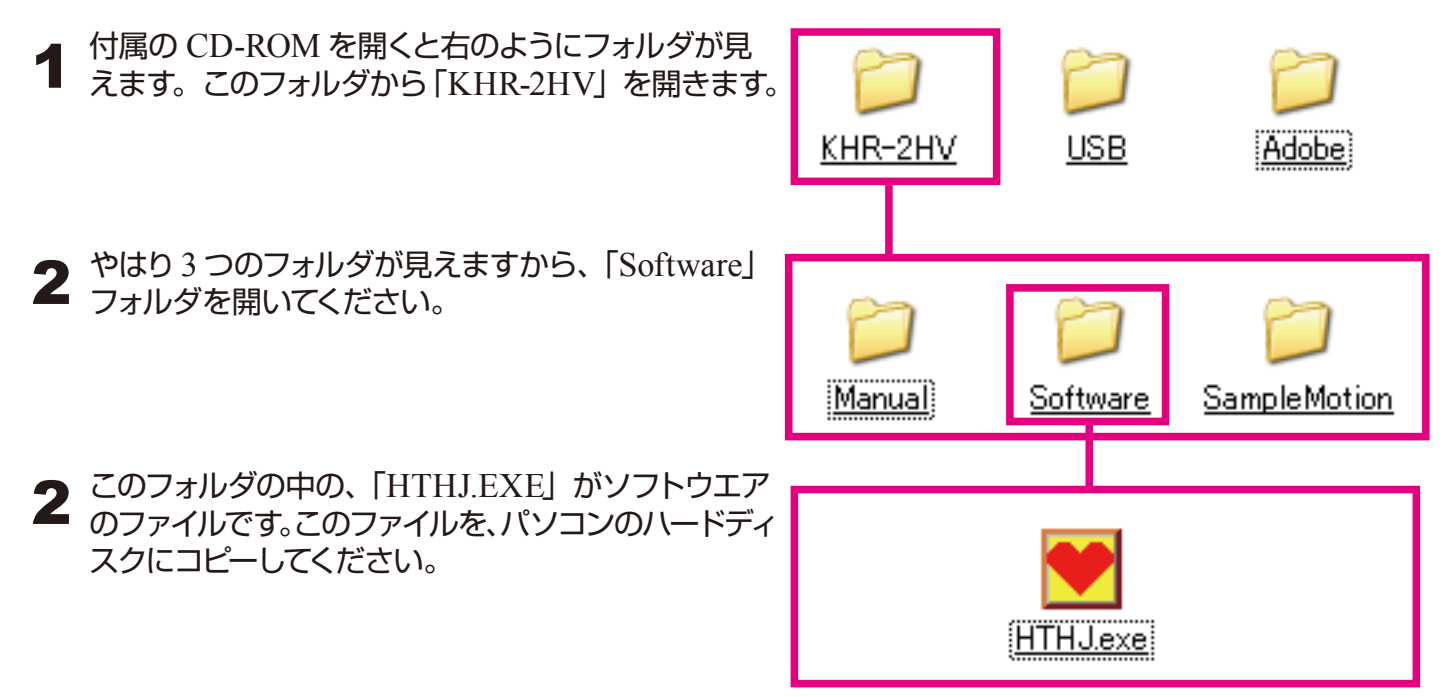

# ソフトウェアの起動

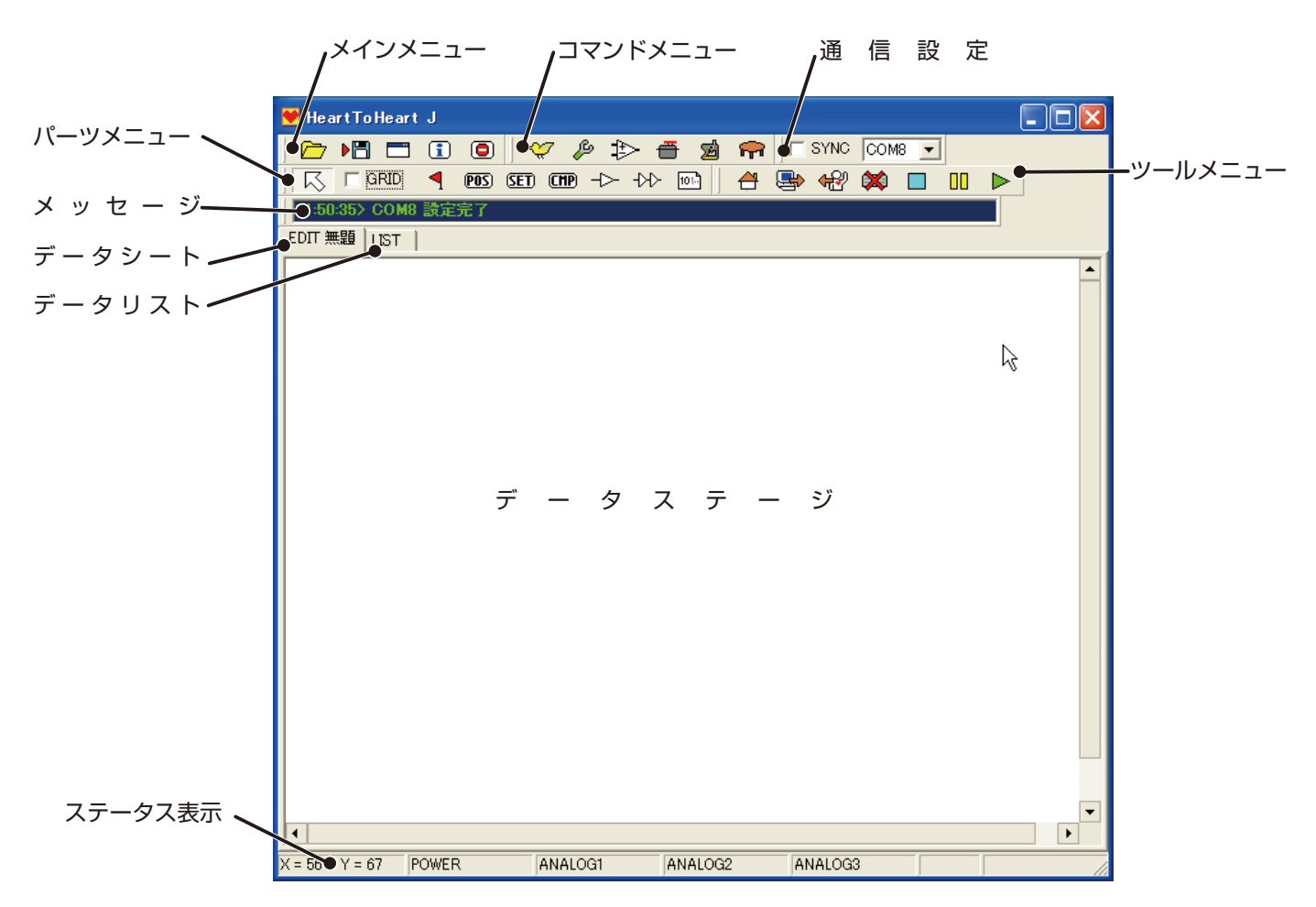

ソフトウェアを起動すると上のようなウインドウが表示されます。ソフトウェアの各部分の名称は上の表記を見てください。操作する上で使用するアイコンは、4つのグループに分けられており、メインメニュー以外のグループはドラッグ&ドロップの操作を行なうことでフローティングウインドウとして表示させることも可能です。

| HeartToHeart J ▶□ □ □ 22:13:54> COM7 設定完了 EDIT 無題 LIST |   | Commad         X           ▲         ●         ●           PARTS         X           下         □         □           GRID         ●         ● |
|--------------------------------------------------------|---|----------------------------------------------------------------------------------------------------|
|                                                        | • | Tools<br>X<br>X<br>X<br>COMM<br>SYNC COM7<br>V<br>COM7<br>V                                                                                   |
|                                                        |   | これは、すべてのツールをフローティン<br>グウインドウとして表示させた例です。                                                                                                    |
|                                                        |   |                                                                                                    |
| •                                                      |   |                                                                                                    |

# メインメニュー

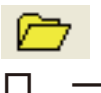

ファイルを開く

保存しておいたデータを読込む場合に 使用します。クリックするとダイアロ

? 🛛

ド グボックスが開いてファイルの指定を 行なうことが出来ます。

現在のデータを保存します。ファイル名を つけて保存することが出来ます。

ブ セ

| ٢                       |      |          |     |
|-------------------------|------|----------|-----|
| 名前を付けて保存                |      |          | ? 🛛 |
| 保存する場所(1):              | CB-3 | ← 🗈 💣 💷• |     |
|                         |      |          |     |
| 最近使ったファイル               |      |          |     |
| ک<br>۲۲ ۲۴ء ۲۷          |      |          |     |
| <b>יי</b> ד<br>א-דארב א |      |          |     |

| ファイルの場所①:               | CB-3        |         | • | 🗢 🗈 💣 📰 |       |
|-------------------------|-------------|---------|---|---------|-------|
| していた<br>最近使ったファイル       |             |         |   |         |       |
| <b>び</b><br>デスクトップ      |             |         |   |         |       |
| אנאנדא ו-<br>אנאנדא ו-ד |             |         |   |         |       |
|                         |             |         |   |         |       |
| 🧐<br>२१ २७२७-७          |             |         |   |         |       |
|                         | ファイル名(N):   |         |   | •       | 厭(@)  |
|                         | ファイルの種類(①): | RCBファイル |   | •       | キャンセル |

| 保存する場所(1):                | CB-3                    |         | • 4 | • 🗈 💣 🎫 |                |
|---------------------------|-------------------------|---------|-----|---------|----------------|
| した<br>最近使ったファイル           |                         |         |     |         |                |
| デスクトップ                    |                         |         |     |         |                |
| ک<br>۲۲ ۴キュメント            |                         |         |     |         |                |
| <b>्रा</b><br>२1 ३८८१ – ७ |                         |         |     | Ν       |                |
| 🧐<br>२१ २७२७-७            |                         |         |     | ~       |                |
|                           | ファイル名(N):<br>ファイルの種類(①: | RCBファイル |     | •       | 保存(S)<br>キャンセル |
|                           |                         |         |     |         |                |

#### 環境設定

| Heart🗙oHeart Type3.0JØ 🔀                             |                     |            |  |  |  |
|------------------------------------------------------|---------------------|------------|--|--|--|
| 。<br>広さ                                              | 横幅<br>640           | 高さ<br> 480 |  |  |  |
| グリッドの間隔                                              | X<br>10             | Y<br>10    |  |  |  |
| ▼ RCBのファ・                                            | ☞ RCBのファイルアイコンを表示する |            |  |  |  |
| 表示<br>▼ ツールメニュー<br>▼ パーツメニュー<br>▼ 通信設定<br>▼ コマンポメニュー |                     |            |  |  |  |
|                                                      |                     | 更新         |  |  |  |
|                                                      |                     |            |  |  |  |

動作環境の設定を行ないます。

広さ:データシートの大きさは、この数値を変更することで変わります。 グリッドの間隔:データシート上に配置するオブジェクトが固定される 最小間隔を指定します。 「RCB のファイルアイコンを設定する」にチェックを入れることで、ファ

イルの保存や読込みでデータファイルが専用アイコンで表示されます。 表示:チェックを入れたメニューアイコングループが表示されます。 「更新」ボタンを押すことで設定が反映されます。

インフォメーション

ソフトウェアのバー ジョン情報などを 表示します。右上 の×をクリックする かメインウインドウ のクリックすること で閉じます。

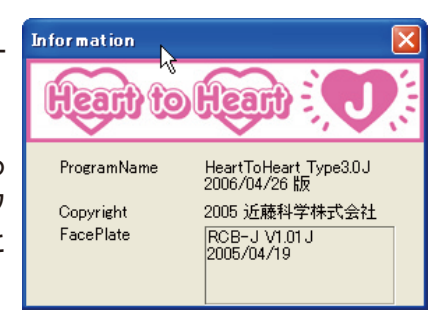

上部にソフトウェアのバージョンを表示 し、下にコントロールボードが接続され ている場合にそのファームウェアバージョ ンを表示します。

#### 回 終了ボタン

このアイコンをクリック することで、ソフトウェ アを終了します。終了す る際には、右の様な確認 のダイアログボックスが 表示されます。

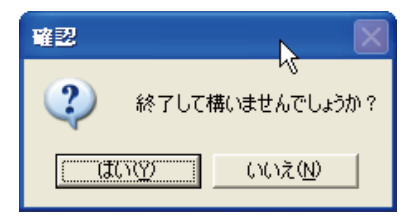

## ツールメニュー

ツールメニューは、実際に RCB-3J を接続していないと機能しません。この機能を使用する場合には先に RCB-3J を接続してから行なってください。

# 🏹 ト リ ム 調 整

24個の出力端子に出力するそれぞれのサーボの ホームポジション位置を調整します。

| 💓 Hom | e D Ig |   |   |      | N     |     |
|-------|--------|---|---|------|-------|-----|
| CH1   | 0      | • | Þ | CH13 | 0 151 | L F |
| CH2   | 0      | • | Þ | CH14 | 0 4   | L F |
| C H3  | 0      | • |   | CH15 | 0 1   |     |
| CH4   | 0      | • |   | CH16 | 0 1   |     |
| CH5   | 0      | • |   | CH17 | 0     |     |
| CH6   | 0      | • | Þ | CH18 | 0     | Þ   |
| CH7   | 0      | • | Þ | CH19 | 0     | Þ   |
| CH8   | 0      | • | Þ | CH20 | 0 4   | Þ   |
| CH9   | 0      | • | Þ | CH21 | 0 4   | Þ   |
| CH10  | 0      | • |   | CH22 | 0 4   |     |
| CH11  | 0      | • |   | CH23 | 0 1   |     |
| CH12  | 0      | • |   | CH24 |       |     |

### 1 アナログ設定

RCB-3J には 3 系統のアナログ入力があり、この端子に接続したセンサー類の出力を使用して行う動作の設定を行います。

- アナログ入力を使用して行う動作には、
  - 1、リアルタイムミキシング
  - 2、モーション割り込み
  - の2種類があります。
- 1、リアルタイムミキシング

入力された信号の値を指定した倍率で指定した出力端子 に加算する方法です。例えばジャイロセンサーを使用す る場合などに使用します。

2、モーション割り込み

信号の値を判別して、設定したモーションを実行する場合に使用します。例えば、加速度センサーなどで転倒からの自動起き上がりを構成する場合などに使用します。

#### 🖶 ICS設定

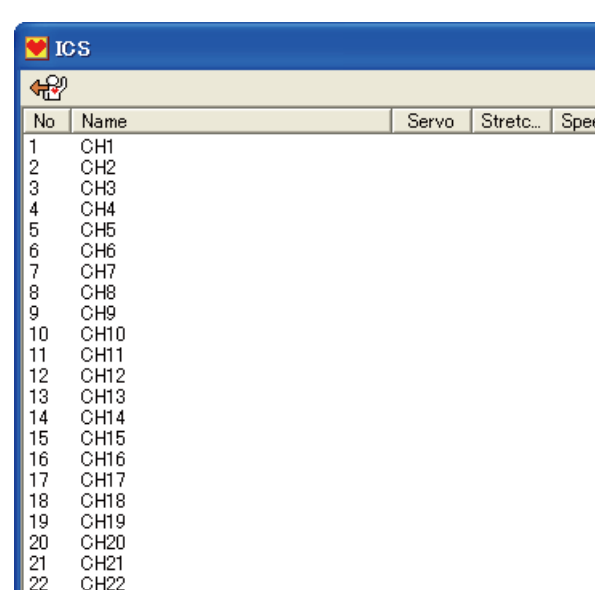

🄑 オプション設定

RCB-3Jを使用する上での 様々な設定を行います。

| □ モーション再<br>□ 送信輝での3 | 生終了時に返   | であたらう<br>FUJオ事件を有効にする |
|----------------------|----------|-----------------------|
| E MAIN CON           |          | / SALINE CHANGE S &   |
| □ KRC1から制            | 御する      |                       |
| スタートスイ               | ッチでモーショ  | ン・シナリオを再生する           |
| OFF                  |          | -                     |
| 電源投入時                | こモーション・注 | シナリオを再生する             |
| OFF                  |          | •                     |
| 電源電圧低                | 下時にモーシ⊧  | ョン・シナリオを再生する          |
| OFF                  |          | •                     |
| 15.0V 🕂              |          |                       |
| ICS機能                |          |                       |
| _                    |          |                       |
| CH1                  | CH9      | CH17                  |
| CH2                  | CH10     | CH18                  |
| CH3                  | CH11     | CH19                  |
| CH4                  | CH12     | CH20                  |
| CH5                  | CH13     | CH21                  |
| CH6                  | CH14     | CH22                  |
| CH7                  | CH15     | CH23                  |
| CH8                  | CH16     | CH24                  |
|                      |          |                       |
|                      |          |                       |

| Analog             |                               |          |        |          |                          |
|--------------------|-------------------------------|----------|--------|----------|--------------------------|
| [גרמא] דרל X       | [] 入力2 [AD                    | 2]   入力3 | [AD3]  |          |                          |
| 基準設定<br>基準値<br>453 | •                             |          | ► AUTO | 測定値<br>0 | 変化量<br><mark>-453</mark> |
| ー<br>ーリアルタイム       | <b>ムミキシング</b> 一               |          |        |          |                          |
| CH1                | x 10 💌                        | CH9      | OFF 💌  | CH17     | OFF 💌                    |
| CH2                | OFF 💌                         | CH10     | OFF 💌  | CH18     | OFF 💌                    |
| СНЗ                | OFF 💌                         | CH11     | OFF 💌  | CH19     | OFF 💌                    |
| CH4                | OFF 💌                         | CH12     | OFF 💌  | CH20     | OFF 💌                    |
| CH5                | OFF 💌                         | CH13     | OFF 💌  | CH21     | OFF 💌                    |
| CH6                | OFF 💌                         | CH14     | OFF 💌  | CH22     | OFF 💌                    |
| CH7                | OFF 💌                         | CH15     | OFF 💌  | CH23     | OFF 💌                    |
| CH8                | OFF 💌                         | CH16     | OFF 💌  | CH24     | OFF 💌                    |
| レーセンサー割<br>変化:     | 込でのモーシ<br>量が <mark>542</mark> | ■ン再生—    |        | ・ を超えた・  | 6                        |
| OFF                |                               |          | •      | ・「を再生す   | 3                        |
| 変化:                | 量が <mark>-638</mark>          |          |        | を超えた     | 6                        |
| OFF                |                               |          | •      | • を再生す   | 3                        |

RCB-3Jでは、これまでサーボ個別に行っていた ICS による 特性設定を、一括して行うことが可能です。 この設定を行うのが ICS 設定ウインドウです。

ICS ボタンを押してウインドウが開いたら一度 RCB-3J の電源を切ってから再投入します。電源を入れなおした状態で各サーボは、ICS による通信モードになっています。

ウインドウ上部の読み込みボタンで、状態を読み込むことが出 来ます。また、各チャンネルをダブルクリックすると、設定ウ インドウが開いて各サーボ設定を変更することが出来ます。初 期化ボタンを押すことで各サーボを初期状態の設定に一括で戻 すことが可能です。設定が終了したらICSウインドウを閉じて、 再び RCB-3J の電源を入れなおすことで通常のモードに戻り ます。

サーボは、レッドバージョン対応サーボですが、ICS2.0 を使用するサーボは、除外されますのでご注意ください。

# 🙍 受信機ボタン

このウインドウでは、送信機を使用した場合の受信機からの信号をモニタすることが出来ます。

従来のボタン式 (コマンド)の送信機を使用した場合 には、2 バイトの信号をコマンドとして扱いましたが、 RCB-3J では、更にそれを拡張して、つのアナログ量 をそれぞれ 1 バイトずつに割当て扱うことが可能に なっています。

| 💙 Propo Dig       |            |          |                          |
|-------------------|------------|----------|--------------------------|
| PA1<br>基準値<br>255 | • AUTO     | 測定値<br>0 | 変化量<br><mark>-255</mark> |
| PA2<br>基準値<br>255 | ▲ _ ► AUTO | 測定値<br>0 | 変化量<br><mark>-255</mark> |
| PA3<br>基準値<br>255 | ▲ _ ► AUTO | 測定値<br>0 | 変化量<br><mark>-255</mark> |
| PA4<br>基準値<br>255 | ▲ _ ► AUTO | 測定値<br>0 | 変化量<br><mark>-255</mark> |
| ボタン入力<br>基準値<br>0 | Ş          |          |                          |

#### 📻 データテーブル表示

データテーブルで読み込み (画面上のアイコン)を行うことにより、現在 RCB-3J の内部メモリにあるモーション・シナリオの一覧を読み出すことが出来ます。RCB-3J にはデータのみだけでなく、データ名、書込んだ日付などが記憶されています。

| 💓 D | ataTable |       |      |         | × |
|-----|----------|-------|------|---------|---|
| ₩?  |          |       |      |         |   |
| No  | Name     | Count | Date | Control |   |
| M1  |          | 0     | /:   | 65535   |   |
| M2  |          | 0     | /:   | 65535   |   |
| M3  |          | 0     | /:   | 65535   |   |
| M4  |          | 0     | /;   | 65535   |   |
| M5  |          | 0     | /;   | 65535   |   |
| M6  |          | 0     | /:   | 65535   |   |
| M7  |          | 0     | /:   | 65535   |   |
| M8  |          | 0     | /;   | 65535   |   |
| M9  |          | 0     | /:   | 65535   |   |
| M10 |          | 0     | /;   | 65535   |   |
| M11 |          | 0     | /:   | 65535   |   |
| M12 |          | 0     | /;   | 65535   |   |
| M13 |          | 0     | /:   | 65535   |   |
| M14 |          | 0     | /;   | 65535   |   |
| M15 |          | 0     | /:   | 65535   |   |
| M16 |          | 0     | /:   | 65535   |   |
| M17 |          | 0     | /:   | 65535   |   |
| M18 |          | 0     | /:   | 65535   |   |
| M19 |          | 0     | /:   | 65535   |   |
| M20 |          | 0     | /:   | 65535   |   |
| M21 |          | 0     | /:   | 65535   |   |
| M22 |          | 0     | /:   | 65535   |   |
| M23 |          | 0     | /:   | 65535   |   |
| M24 |          | 0     | /:   | 65535   |   |
| M25 |          | 0     | /:   | 65535   |   |
| M26 |          | 0     | /:   | 65535   |   |
| M27 |          | 0     | /:   | 65535   |   |
| M28 |          | 0     | /    | 65535   |   |
| M29 |          | 0     | /    | 65535   |   |
| M30 |          | 0     | /:   | 65535   |   |
| M31 |          | 0     | /    | 65535   |   |
| M32 |          | 0     | /    | 65535   | _ |
| M33 |          | 0     | /:   | 65535   | - |
| 1   |          | -     |      | •       |   |

通信設定

SYNC COM8 🔻

#### 「SYNC シンクロスイッチ

シンクロスイッチにチェックを入れておくことで、ソフトウェア上で操作したサーボ位置が、リアルタイムで RCB-3J に反映されます。OFF (チェックが外れているとき)には、データの変更を行ったあとで改めて送信ボタンを押すことで変更内容が RCB-3Jに送られます。

※反映されるのは、現在のサーボの位置などの情報のみです。モーションの内容などは変更されません。

COM8 🚽 通信ポート選択

通信ポート選択を行います。シリアル USB アダプターは、 パソコン上では、仮想的なシリアルポートとして認識されま す。この場合のシリアルポート番号を選択します。 番号が正しくないと RCB-3J と通信を行うことが出来ませ ん。

パーツメニュー 🛛 🔼 🗆 GRID 🧧 POS SED CMP -> ->> 🕪

パーツメニューはデータシート上に配置するパーツの選択などを切り換える場合に使用します。

🔀 択 ツ ー ル

パーツの選択や、移動を行う場合に使用する選択 ツールを使用するためのアイコンです。

#### 🧧 始 点 指 示

データシート上に配置したポジション (POS) などの 各パーツのなかでスタート (一番最初に実行される) を指定します。

後述しますが、複数のモーションがデータシート上に 存在した場合、実際に実行されるのは、「始点開始」 が存在するモーションのみになります。

#### SET 設定値配置(SET オブジェクト)

配置したオブジェクトをダブルクリックすると下記 のようなウインドウが開きます。 「GRID グリッド

グリッドを使用するためのチェックボックスです。チェック が入っているとグリッドが有効になり、配置する各パーツ がグリッド上に配置されます。

#### POS ポジション

データシート上に、ポジション(各サーボの位置情報)を 配置するときに選択します。配置したこのパーツをクリッ クすることで内容を編集するウインドウが開きます。一つ のデータシート上に 30 個までのポジションを配置するこ とが可能です。

データシート上に設定値を配置する場合に使用します。 ミキシングの設定変更や、ループ(繰り返し実行)の場合 のカウンタ(繰り返し数)などを設定することが出来ます。

| SET1                                                                                                    |                                                                                                    |  |
|----------------------------------------------------------------------------------------------------|----------------------------------------------------------------------------------------------------|--|
| その他 ミキシング                                                                                                    |                                                                                                    |  |
| <ul> <li>教示で計測した値をパラメータにセットする</li> <li>ループカウンタにループ回数をセットする         <ul> <li>1</li> <li>比較レジスタに数値をセットする</li> <li>アナログ入力の基準値を校正する</li> <li>AD1</li> <li></li> </ul> </li> </ul> | <ul> <li>○ 受信機からの再生をONにする</li> <li>○ 受信機からの再生をOFFにする</li> <li>○ センサーコントロールの切換</li> <li>□ AD1 OFF</li> <li>□ AD1 OFF</li> <li>□ AD2 OFF</li> <li>□ AD2 OFF</li> <li>□ AD3 OFF</li> <li>□ AD3 OFF</li> </ul> |  |

このウインドウでは閉じたときに選択していたものが有効となります。

○ 教示で計測した値をパラメータにセットする 直前のポジションに教示可能な設定 (FREE,SET1,2,3)を配置してその結果を現在の サーボの設定値とします。(次のポジションへの始 点となります。)

# ・ ルーブカウンタにルーブ回数をセットする ・ ・ ・ ・ ・ ・ ・ ・ ・ ・ ・ ・ ・ ・ ・ ・ 1

ンタの初期値をセットします。

C 比較レジスタに数値をセットする これも後述する、CMP などと組み合わせて使 用します。センサーの値などを使用して分岐処理 をさせる場合の基準値をセットします。  アナログ入力の基準値を校正する AD1
 ▼
 プレログ入力を使用する 場合には、その入力の変
 化量を元に分岐処理を行ないますが、そのセンサーの 基準値の校正を行ないます。

C 受信機からの再生をONICする C 受信機からの再生をOFFICする 場合に受信機からの信号入

カを一時的に無視したり(OFF)、有効(ON)に戻したりします。

センサーコントロールの切換
 AD1 OFF
 AD1 OFF
 AD1 OFF
 AD2 OFF
 AD2 OFF
 AD3 OFF
 AD3 OFF

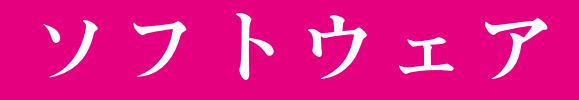

| SET1 |             |      |            |      |           |   |
|------|-------------|------|------------|------|-----------|---|
| その他  | ミキシング       |      |            |      |           |   |
| CH1  | OFF 💌 OFF 💌 | CH9  | OFF VOFF V | CH17 | OFF 🔽 OFF | - |
| CH2  | OFF VOFF V  | CH10 | OFF VOFF V | CH18 | OFF 💌 OFF | • |
| СНЗ  | OFF 💌 OFF 💌 | CH11 | OFF VOFF V | CH19 | OFF 💌 OFF | - |
| CH4  | OFF 💌 OFF 💌 | CH12 | OFF VOFF V | CH20 | OFF 💌 OFF | • |
| CH5  | OFF 💌 OFF 💌 | CH13 | OFF VOFF V | CH21 | OFF 💽 OFF | • |
| CH6  | OFF 💌 OFF 💌 | CH14 | OFF VOFF V | CH22 | OFF 💌 OFF | • |
| CH7  | OFF 💌 OFF 💌 | CH15 | OFF VOFF V | CH23 | OFF 💌 OFF | • |
| CH8  | OFF 💌 OFF 💌 | CH16 | OFF VOFF V | CH24 | OFF 💌 OFF | • |
|      |             |      |            |      |           |   |

セットウインドウのミキシングのタ ブでは、アナログウインドウで設 定するアナログ入力によるミキシ ングをモーション内で再定義した り、無効にしたりすることが出来 ます。たとえばモーションの途中 でジャイロの利きを弱くしたりする ことが可能です。

(CHP) 分岐設定配置(コンペアツール)分岐設定を配置する場合に使用します。

| СМР1                                                                              | 🛛 🕈 | が岐設定とは、センリー類(アナロク入力) などの値に<br>より次に実行するポジションを選択するための設定です。 |
|-----------------------------------------------------------------------------------|-----|----------------------------------------------------------|
| <ul> <li>● ルーブカウンタがOでなければジャンプする</li> <li>○ AD1の変化量 &gt; 比較レジスタならジャンプする</li> </ul> |     |                                                          |
| ○ AD2の変化量 > 比較レジスタならジャンプする<br>○ AD2の変化量 > 比較レジフタならジャンプする                          |     | 分岐処理を行なう設定を行ないます。                                        |
| ○ PA1の変化量 > 比較レジスタならジャンプする                                                        |     | 設定はすべて「***ならジャンプ」となっています。                                |
| ○ PA2の変化量 > 比較レジスタならジャンプする                                                        |     | ***が条件です。                                                |
| ○ PA3の変化量 > 比較レジスタならジャンプする<br>○ PA4の変化量 > 比較レジスタならジャンプする                          |     | ループカウンタは、SET オブジェクトで値を設定して、                              |
| ○ ボタン入力 = 比較レジスタならジャンプ                                                            |     | CMP で減算されます。                                             |
| ○ ボタン入力 AND 比較レジスタ) ◇ 0 ならジャンプ                                                    | ける  | 比較レジスタも、SET オブジェクトで設定される値です。                             |
|                                                                                   |     | ボタン入力は、無線コントロールで使用する受信機からコ                               |

マンド入力値です。(モーションごとに指定するコントロール入力と同じ値となります。) 設定された条件が、満たされていればジャンプします。このジャンプには、下の分岐接続配線が使用され ます。

※ CMPと SET の使用については、高度な設定となります。そのため、具体的な使 用例は、上級編として、ウェブページでの追加サポートして提供される予定です。

──── 接続 配線

データシート上に配置したポジション、設定値、分岐 これも、配線ツールですが、普通の接続線と異なるの されるモーションになります。

#### →→ 分岐接続配線

設定などを接続するために使用します。ばらばらに配は、、始点が常に分岐設定 (CMP) になる点です。分岐 置したポジションを結んでいくことで、連続して実行 設定で、条件を満たした場合に、分岐接続配線で結 ばれた先が実行されます。

#### 101 コンパイルツール

データシート上に配置した各パーツでモーションが構成されますが、実際に RCB-3J へ送られる場合は、数値 化されたデータとして送られます。コンパイルツールをクリックすると、現在のデータがコンパイルされデータ リストに表示されます。

※通常はボードに書き込む際に自動で行なわれます。

HeartToHeart3Jでは、モーション(ロボットの動き)を構成するポジションを作成をデー タシート上に POS を置いていくことで行ないます。

また条件分岐や動作条件の設定のために、SETとCMPを使用します。この3つのオ ブジェクトを配線ツールで結んでいくことで、モーションが完成します。

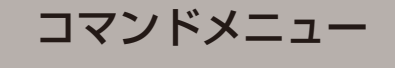

#### 🚑 ホームポジション

現在設定してあるホームポジションに、RCB-3Jの状態を戻します。 このアイコンをクリックすると、接続したサーボが動作しますから注意してください。

- 📇 🖶 🕀 💢 🗖

#### 🔜 書 込 み

現在のデータシートに配置しているデータ内容を、 RCB-3J に書き込みます。 「データ書込み」のダイアログボックスが開きますから、 モーション又はシナリオの番号を指定してください。ダ イアログボックスの OK ボタンをクリックすることで実際に書込みが行われます。

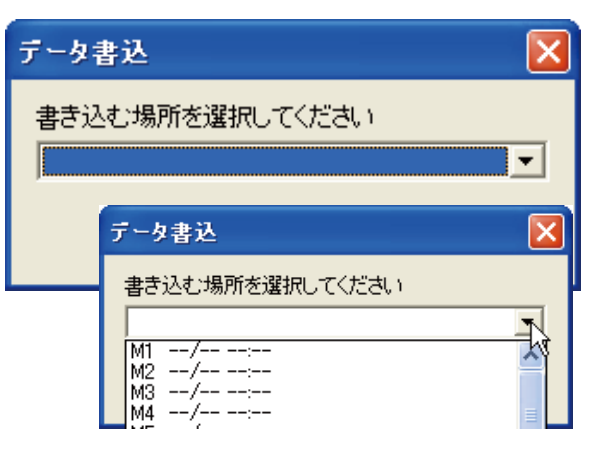

ΠΠ

 $\triangleright$ 

#### 🗁 読み込み

RCB-3Jのモーション又は、シナリオの内容を読み出して表示します。

書込みの場合と同じように「データ読み込み」のダイ アログボックスが表示されますので、読み込むモーショ ン又はシナリオの番号を指定して OK ボタンを押すこ とで実際に読み込みを行います。

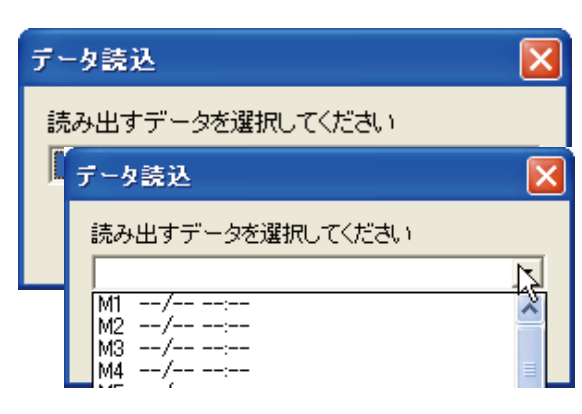

#### 💢 削 除

RCB-3J に書き込んだモーション又はシナリオを削除 (消去)します。

データ削除ダイアログが表示されますから、削除したいモーション又はシナリオを選択して OK を押すことで実際に削除が行われます。

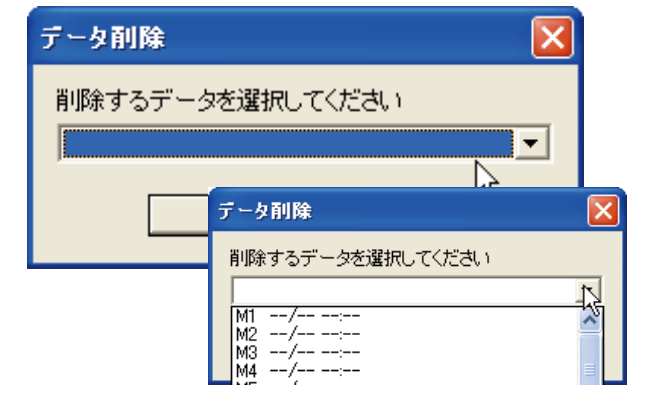

□ ストップ

現在、再生中のモーションやシナリオを停止します。

**ポーズ(一時停止)** 現在、再生中のモーションやシナリオを一時停止します。一時停止を解除するには、 スタートボタンを再度押してください。

▶ スタート

クリックすると、再生番号指定のダイアログボックスが開きます。番号を指定して OK ボタンを押すと、指定した番号のモーション又はダイアログボックスが再生されます。

| 再生番号 🔀          |
|-----------------|
| 再生する番号を選択してください |
| <b></b>         |
| OK Cancel       |

#### メッセージ 操作した内容に対するメッセージが、時間表示と共に表示されます。

![](_page_14_Figure_2.jpeg)

データダイアログデータシート上でダブルクリックするとデータダイアログが開きます。

データダイアログでは、データ名、 コントロール入力 (受信機入力)の 設定、使用チャンネルの指定などを 行なうことが出来ます。

データ名は、データシートのタブに 表示され、データをボードに書き込 み際には、この名称が使用されます。

| DataDlg   |                         | $\mathbf{X}$ |
|-----------|-------------------------|--------------|
| データ名      | 使用ポート                   |              |
| 調査        | 🔽 СН1 🔽 СН9 🔽 СН17      |              |
| '         | 🔽 CH2 🔽 CH10 🔽 CH18     |              |
| コントロール入力  | 🔽 CH3 🔽 CH11 🔽 CH19     |              |
| 65535 受信  | CH4 CH12 CH20           |              |
| ·         | 🛛 🔽 СН5 📐 🔽 СН13 🔽 СН21 |              |
|           | 🔽 СН6 🗟 🔽 СН14 🔽 СН22   |              |
|           | 🔽 CH7 🔽 CH15 🔽 CH23     |              |
| OK Cancel | CH8 CH16 CH24           |              |

コントロール入力は、無線コントロールを使用する場合の、受信機からの信号を示します。送信機側 を操作している状態で受信ボタンを操作することで内容が設定されます。

このダイアログで設定する内容は、データテーブル上で開くダイアログと重複しますが、データテー ブルで設定する内容がすぐにボードに記憶されるのに対して、データシート上での設定は、ソフトウェ ア側だけでの設定と言う違いがあります。

#### デ ー タ シ ー ト 上 の オ ブ ジ ェ ク ト

データシートに配置した各パーツを右クリックすることでメニューが表示されま す。ここでプロパティなどを選択することで、名称や配置したアイテムの表示色 などを設定することが出来ます。

選択解除:現在選択されているアイテムの選択を解除します。

コピー:コピーします。

複写:コピーしたアイテムを貼り付けます。

色:アイテムの表示色を変更します。

プロパティ:右のようなダイアログが表示されて名称 などを設定します。

削除:選択しているアイテムを削除します。

| POS | 入 選択解除                               |
|-----|--------------------------------------|
| POS | <u>、 Aurona</u><br>コピー<br>貼り付け<br>変換 |
| POS | 色 ▶<br>プロパティ                         |
| ų   | 削除                                   |

| POS1 |      |    |    |
|------|------|----|----|
| 名前   | POS1 |    | 自動 |
| 横幅   | 50   | 高さ | 30 |
|      |      |    | 更新 |

入門編では、RCB-3Jを使用して、簡単なモーションを作成するまでの手順を説明します。 RCB-3J は多くの機能を持った多機能なコントロールボードですが、単純なモーションを作 成する手順も、特に難しい設定は必要ありません。

#### サーボを接続して動作させ、初期状態での位置を決定する。(原点設定)

- 1 初めて使用する際には、このマニュアルのインストールの項目を参照して、シリアル USB アダプターのインストールとソフトウェアのセットアップ(コピー)を行ってください。特にシリアル USB アダプターをインストール後に、使用する通信ポートの番号が正しくないとソフトウェアが使用できませんから、確認しておきます。
- **2** RCB-3J にまずサーボを1 個接続、シリアル USB コネクター接続してから、電源を入れます。 RCB-3J は、電源を入れると約2秒間位、緑の LED が点灯します。
- 3 ソフトウェアを起動します。最初に起動した場合には、 メッセージに "19:31:35>COM8 設定完了 " などと表示 されます。最初の数字は、時間表示です。使用している パソコンの内蔵の時計の時間が表示されます。 このメッセージは、シリアルポートの COM8 が使用可能 だということをあらわしています。

![](_page_15_Picture_5.jpeg)

![](_page_15_Picture_6.jpeg)

通信設定の通信ポート選択で、ご使用の通信ポートの番号を選択します。 例として COM8 を選択すると、メッセージに下のように設定完了のメッ セージが表示されます。

#### 15:31:58> COM8 設定完了

システム上に存在しない通信ポートを選択したり、他のアプリケーション でポートが使用されている場合には、使用できない旨のメッセージが表 示されますから、正しいポート再度選択してください。

16:02:04> COM5は使用できません

![](_page_15_Picture_11.jpeg)

4

ご使用になっている通信ポートの番号が、判らない場合には、シリアル USB アダプターのマニュアルな どを参照の上ご確認ください。

![](_page_15_Picture_13.jpeg)

通信設定のシンクロスイッチ(SYNC)にチェックを入れ ておいてください。ここにチェックを入れておくことで、 ソフトウェア側で操作したサーボの位置設定などの動作 が、すぐにボード側に反映されます。

![](_page_16_Picture_0.jpeg)

![](_page_16_Picture_1.jpeg)

![](_page_16_Figure_2.jpeg)

実際にサーボを動作させるためにデータシート上

|           | 8         |          |      |           |          |
|-----------|-----------|----------|------|-----------|----------|
| 🖲 POS1 📐  |           |          |      |           |          |
| CH1       | ○ +5V (H) | • OV O   | CH13 | ○ +5V (H) | ⊙ 0V (L) |
| CH2       | ○ +5V (H) | ⊙ 0V (L) | CH14 | ○ +5V (H) | 💿 0V (L) |
| СНЗ       | C +5V (H) | ⊙ 0V (L) | CH15 | ○ +5V (H) | 🖲 0V (L) |
| CH4       | ○ +5V (H) | ⊙ 0V (L) | CH16 | ○ +5V (H) | ⊙ 0V (L) |
| CH5       | C +5V (H) | ⊙ 0V (L) | CH17 | ○ +5V (H) | 🖲 OV (L) |
| CH6       | ○ +5V (H) | ⊙ 0V (L) | CH18 | ○ +5V (H) | 🖲 0V (L) |
| CH7       | ○ +5V (H) | ⊙ 0V (L) | CH19 | ○ +5V (H) | ⊙ 0V (L) |
| СН8       | C +5V (H) | ⊙ 0V (L) | CH20 | ○ +5V (H) | 🖲 0V (L) |
| СН9       | ○ +5V (H) | ⊙ 0V (L) | CH21 | ○ +5∨ (H) | ⊙ 0V (L) |
| СН10      | C +5V (H) | ⊙ 0V (L) | CH22 | ○ +5V (H) | ⊙ 0V (L) |
| CH11      | C +5V (H) | ⊙ 0V (L) | CH23 | ○ +5V (H) | ⊙ 0V (L) |
| CH12      | C +5V (H) | ⊙ 0V (L) | CH24 | C +5∨ (H) | ⊙ 0V (L) |
| SPEED 100 |           | ▶        | LINK |           | -        |
| 🖶 妃       | 🚹zZ 📸     | -4 )+    |      |           |          |

出力を SERVO に設定して、一度スライドバーを動かすと接続されたサーボが動作します。 パネルのスライドバーを動かして、同時にサーボが動作することを確認してください。 最後に、スライドバーでサーボの出力軸の位置を、サーボホーンなどのパーツを取り付ける初期状態の位置に してからサーボを取り外します。

💘 HeartToHeart J

![](_page_16_Picture_5.jpeg)

6

7

※サーボは、出力ポートをSERVOに切り換えた瞬間に動作します。サーボの出力軸にホーンや、 その他のパーツを取り付けている場合には、十分に注意してください。

#### これで接続したサーボの動作が確認できました。 8

以上の手順をサーボを変えて繰り返すことで、全てのサーボの動作確認と初期状態でのサーボの出力軸の位置を 決定します。なお、ここでは、1つの出力のみを使用してサーボをつなぎ変えて作業を行ってください。

ここで説明していることは、KHR-2HVの組立説明書では、原点設定の方法として説明 してあります。具体的な設定内容については、KHR-2HV に組立説明書をご覧ください。

![](_page_17_Figure_0.jpeg)

#### ホームポジションの作成

ホームポジションとは、モーションを作成したり、 動作をさせる場合に機体の基本となる姿勢を差して います。

ー般的な二足歩行ロボットの場合には、人間で言え ば直立した状態にすることが多いようです。

これに対して、通常機体を組立てて構成するパーツ をサーボの出力軸に取り付ける際には、サーボの出 力軸の位置を決めておく必要があります。前項で説 明した手順で、RCB-3Jに接続したサーボを動作さ せてこの位置を決定します。

この位置をどこにするかは、組立てる機体で異なり ます。

出力する位置を0(ゼロ)とすることで、サーボの 全体の動作角の中央になりますから、このときの機 体側の取り付け位置を考慮して固定します。 取り付ける際に、センター位置では都合が悪い場合 には、サーボの出力軸の位置を、変更してから取り 付けを行います。

#### **1** 作業を行う前に

前項で、各サーボの初期状態の位置が設定できたはずですから、これで組立を行えば、機体 に全てのサーボが取り付けられていると思います。このあとの手順では、全てのサーボがボー ドに結線されている状態で説明します。

۲

۲

•

🖲 0V (L)

### 2 出力を SERVO に変更。

POS ウインドウのサーボが接続されてい るチャンネルのパネルを順に SERVO に 変更します。

変更したチャンネルのサーボは動作を始 めますから注意してください。

※メインウインドウのシンクロスイッチ「SYNC」 にチェックが入っていないとサーボは動作しません。 動作しない場合には、再度確認してください。

CH13

CH15

CH18

CH21

CH22

CH24

► LINK

CH14

CH16

@ 0V (L) CH17

CH19

CH20

CH23

🛈 V0 🕥

⊙ 0V (L)

0

0

0

0

0

O

0

0

•

•

•

•

•

•

•

○ +5V

○ +5V

C +5V

○ +5V (H)

💙 POS1

CH1

CH2

CH3

CH4

CH5

CH6

CH7

CH8

CH9

CH10

CH11

CH12

SPEED

O

O

O

ο

0

0

0

O

0

100

•

•

•

•

•

•

•

•

•

•

○ +5V (H)

C +5V (H)

○ +5V (H)

🖶 🕀 👌 ....zZ 🛍 📢 树

| 💙 POS1  |             |          |      |           |          |
|---------|-------------|----------|------|-----------|----------|
| СН1 -90 | •           | ▶        | CH13 | ⊂ +5V (H) | ⊙ 0V (L) |
| CH2     | C +5V (H) ൾ | ⊙ 0V (L) | CH14 | ○ +5V (H) | ⊙ 0V (L) |
| СНЗ     | ○ +5∨ (H)   | ⊙ 0V (L) | CH15 | ○ +5V (H) | 💿 0V (L) |
| CH4     | ○ +5∨ (H)   | ⊙ 0V (L) | CH16 | ○ +5V (H) | ⊙ 0V (L) |
| CH5     | ○ +5V (H)   | ⊙ 0V (L) | CH17 | ○ +5V (H) | ⊙ 0V (L) |
| CH6     | ○ +5V (H)   | ⊙ 0V (L) | CH18 | ○ +5V (H) | 🖲 OV (L) |
| CH7     | ○ +5V (H)   | ⊙ 0V (L) | CH19 | ○ +5V (H) | ⊙ 0V (L) |
| CH8     | ○ +5∨ (H)   | ⊙ 0V (L) | CH20 | ○ +5V (H) | 💿 0V (L) |
| CH9     | ○ +5V (H)   | ⊙ 0V (L) | CH21 | ○ +5V (H) | 💿 0V (L) |
| CH10    | ○ +5∨ (H)   | ⊙ 0V (L) | CH22 | ○ +5V (H) | 💿 0V (L) |
| CH11    | ○ +5∨ (H)   | ⊙ 0V (L) | CH23 | ○ +5V (H) | 💿 0V (L) |
|         | +5V (H)     | ⊙ 0V (L) | CH24 | ○ +5V (H) | ⊙ 0V (L) |
|         |             | ▶        | LINK |           | •        |
|         | ∃           | -4 ++    |      |           |          |

|               | 左はすべての使用するサーボを〇に設定            |
|---------------|-------------------------------|
| H) N @ OV (L) | してあります。<br>設定が終わったら、このウインドウを閉 |
| (H) (E) (L)   | じます。                          |
| (H) (E) (L)   |                               |

#### **3** ホームポジションの設定。

ツールから、トリム調整ボタンをクリックしてウインドウを開きます。

このウインドウで該当する サーボのスライドバーを調整 することで、ロボットのホー ムポジションを設定します。

実際の値がいくつになるか は、それぞれの機体で異なり ます。

| 💓 Home | e D lg |   |    |   |       |   |   |   |
|--------|--------|---|----|---|-------|---|---|---|
| CH1    | 0      | • | L. | ► | CH13  | 0 | • | • |
| CH2    | 0      | • |    | F | GH1 4 | 0 | • | • |
| CH3    | 0      | • |    | F | CH15  | 0 | • | ► |
| CH4    | 0      | • |    | F | CH16  | 0 | • | ► |
| CH5    | 0      | • |    | F | CH17  | 0 | • | • |
| CH6    | 0      | • |    | ► | CH18  | 0 | • | ► |
| CH7    | 0      | • |    | F | CH19  | 0 | • | • |
| CH8    | 0      | • |    | F | CH20  | 0 | • | • |
| CH9    | 0      | • |    | ► | CH21  | 0 | • | ► |
| CH10   | 0      | • |    | F | CH22  | 0 | • | • |
| CH11   | 0      | • |    | ► | CH23  | 0 | • | ► |
| CH12   | 0      | • |    | ► | CH24  | 0 | • | ► |

ホームポジションの設定ウインドウで設定できる範囲には、限度があります。また、その数値以内であっても、 ポジションウインドウで実際のモーションを作成する場合の動作範囲に制限が生まれる場合があります。

| 💌 POS | 51 |           |          |      |
|-------|----|-----------|----------|------|
| CH1   | 0  | •         | Þ        | CH1: |
| CH2   | 0  | •         | F        | CH14 |
| СНЗ   | 0  | •         | ▶        | CH1  |
| CH4   | 0  | •         | F        | CH1  |
| CH5   |    | ○ +5V (H) | ⊙ 0V (L) | CH1  |
| AUA   |    |           |          | ALM/ |

サーボ表示数値

![](_page_18_Figure_8.jpeg)

| サーボ実働 | 数値   |   |  |
|-------|------|---|--|
| CH1   | 262  | • |  |
| CH1   | -262 | • |  |

#### **4** ホームポジションの登録。

POS ウインドウ上でマウスを右クリックしてメ ニューを開き、「デフォルトポジションにする」を選 択してください。

これで、現在のポジションがデフォルトポジションに 登録されます。

メインウインドウや、POS ウインドウのデフォルト ポジションボタンをクリックすることで、登録したポ ジションをすぐに呼び出すことができます。また、デ フォルトポジションに登録したポジションが全ての モーションの基準となります。

| CH2  | SERVO         |          | CH14 | 0 | •    |
|------|---------------|----------|------|---|------|
| СНЗ  | FREE          |          | CH15 | 0 | •    |
| CH4  | SET1          |          | CH16 |   | 0+8  |
| CH5  | SET2<br>SET3  | ⊙ 0V (L) | CH17 | 0 | •    |
| CH6  | н             | ·        | CH18 | 0 | •    |
| CH7  | L             |          | CH19 | 0 | •    |
| CH8  | 表示 ▶          | ·        | CH20 | 0 | •    |
| CH9  | 色 ▶           | ⊙ 0V (L) | CH21 | 0 | •    |
| CH10 | 表示レート設定       | ⊙ 0V (L) | CH22 |   | 0 +8 |
| CH11 | ホームポジションにする 📐 |          | CH23 |   | 0+8  |
| CH12 |               | ·        | CH24 |   | C +8 |
| SPE  | ED 100 4      | ►        | LINK |   |      |

# 入 門 編

### スタートアップモーションの作成

スタートアップモーションとは、電源を入れて起動時に、RCB-3J で構成した機体がホームポジションの位置に動作 する設定です。RCB-3J は標準では、起動時に信号を出力しませんが簡単なモーションを作成して設定を行うことで 自動再生が可能です。このスタートアップモーションの作成は、前項のデフォルトポジションを作成してあることを 前提にしています。前項までの設定を行った上で作業を行ってください。(なお、これは弊社製 RED バージョンの 仕様のサーボを使用していることが条件となります。)

KHR-2HV では、サンプルモーションとして付属 CD に収録されています。また、組立説明書でも、サンプルモーションを使用する方法で記述されています。

![](_page_19_Figure_4.jpeg)

![](_page_20_Picture_0.jpeg)

配置した SET1 をダブルクリックする ことで、設定ウインドウが開きます。 ここでは、設定ウインドウのその他の 「教示で計測した値をパラメーターに セットする」を選択します。

![](_page_20_Figure_2.jpeg)

#### 6 POS2 を配置。

メインウインドウで POS を選択して、データシート上にクリッ クして「POS2」を配置します。

PUC5

🧡 HeartToHeart J

EDIT 無題 LIST

11:50:35> COM8 設定完了

![](_page_20_Picture_5.jpeg)

### 7 POS2 を編集。

配置した POS2 をダブルクリックして編集 します。

使用するデータは、予め設定したデフォル トポジションのデータを使用します。設定 ウインドウのデフォルトポジションボタン で設定が可能です。

スピード設定は、任意ですが、余り早いと 急に各サーボが動作して危険ですので、始 めは 100 位のゆっくりとしたスピードから 試してください。

#### 8 配線を行う。

配線ツールを使用して、これまでに配置した2つの ポジションと1つの SET を接続します。

配線ツールは、一度選択すると他のツールを選択す るまで、解除されません。最初に、配線の始めのオ ブジェクトをクリックします。マウスを移動すると 赤い線が表示されますから、次に結びたい先のオブ ジェクトでクリックします。これを繰り返して3つ のオブジェクトを結びます。

#### 9 スタート位置を指定。

作成したモーションは、必ずスタート位置を指定す る必要があります。スタート位置を指定するために は、スタートフラグツールを使用します。 スタートフラグツールも一度選択すると他のツール を選択するまで解除されません。データシート上の オブジェクトをクリックすることでスタートフラグ を置くことができます。スタートフラグは、1つのモー ションの中で1個だけに置くことができます。

|          | - \        |                 |          |      |       |           |          |
|----------|------------|-----------------|----------|------|-------|-----------|----------|
| CH1      | -2667      | •               | Þ        | CH13 | -1255 | •         | ▶        |
| CH2      | 2353       | •               | ► ►      | CH14 | 314   | •         | ▶        |
| CH3      | 0          | •               | Þ        | CH15 | -314  | •         | ▶        |
| CH4      | 0          | •               | Þ        | CH16 | 0     | •         | ▶        |
| CH5      | 2667       | •               | <b>F</b> | CH17 | 0     | •         | ▶        |
| CH6      | 2510       | •               | ► ►      | CH18 | 0     | •         | ▶        |
| CH7      | 0          | •               | Þ        | CH19 | -1412 | •         | ▶        |
| CH8      | 0          | •               | Þ        | CH20 | 0     | •         | ▶        |
| CH9      |            | ○ +5V (H)       | 🖲 0V (L) | CH21 | 157   | •         | ▶        |
| CH10     | 157        | •               | Þ        | CH22 |       | ○ +5V (H) | • 0V (L) |
| CH11     | -157       | •               | Þ        | CH23 |       | ○ +5V (H) | ⊙ 0V (L) |
| CH12     | 0          | •               | Þ        | CH24 |       | ○ +5V (H) | ⊙ 0V (L) |
| SPEED    | 100        | •               | Þ        | LINK |       |           | •        |
| <b>-</b> | <b>€</b> ₽ | <u>∧</u> .₂zZ 🗂 | -4 )+    |      |       |           |          |
|          |            |                 |          |      |       |           |          |

🗁 📲 🛅 🚺 🖸 🖤 🌮 🍰 🛥 🛱 🗖 SYN

POS1

SE

POS2

🔣 🗆 GRID ┥ POS SET CHP -->--{

![](_page_20_Picture_16.jpeg)

![](_page_21_Picture_0.jpeg)

# 10 作成したデータに名前をつける

| データシート上の何も無いところでダブルク                                                                                                    | DataDlg       |                |        |        | × |
|----------------------------------------------------------------------------------------------------|---------------|----------------|--------|--------|---|
| リックすると右のようなダイアログが開きます。                                                                                                    | データ名          | 使用ボート          |        |        |   |
| ここでデータ名をつけることができます。                                                                                                    | 無題            | CH1            | 🔽 СН9  | CH17   |   |
| ここでは、例として「スタートアップモーション」                                                                                                    | コントロール入力      | Г СН2<br>Г СН3 | CH10   | CH18   |   |
| と付けて見ましょう。                                                                                                    | DataDlg       |                |        |        | × |
| 名前をつけるとデータシート上のタブにも名称                                                                                                    | データタ          | 使用ボート          |        |        |   |
| が表示されます。                                                                                                    | (スタートアップモーション | CH1            | 🔽 СН9  | 🔽 CH17 |   |
|                                                                                                    | ¬`^b□===,2,力  | CH2            | CH10   | CH18   |   |
| HeartToHeart J                                                                                                    | 65535 受信      | CH3            | GH12   | CH19   |   |
| 📗 🗁 📲 🚍 💽 💿 🛛 🛠 🥬 🏷 📇 🙍 1                                                                                                    |               | CH5            | CH13   | CH21   |   |
| GRID 4 POS SET CHP -> ->> for and for a for a fo |               | CH6            | 🔽 CH14 | 🔽 CH22 |   |
|                                                                                                    |               | CH7            | 🔽 CH15 | 🔽 CH23 |   |
|                                                                                                    | OK Cancel     | CH8            | CH16   | CH24   |   |
|                                                                                                    |               |                |        |        |   |
|                                                                                                    |               |                |        |        |   |

# 11 作成したデータを保存

作成したデータは、ファイルとして保存しておくことができます。

![](_page_21_Picture_5.jpeg)

![](_page_21_Picture_6.jpeg)

# 12 データの転送先を確認。

保存ダイアログが表示されて名前

をつけて保存することができます。

作成したデータを書き込む前に、現在の データを調べて見ましょう。メインウイ ンドウをのデータテーブルウインドウから 「データデーブル」を選択します。 データテーブルが開いたら、読み込みボ タンをクリックしてください。現在のデー タ内容が読み出されて表示されます。 一度データデーブルでのデータ表示を 行っておけば、今後の読み込みや書込み の際にもデータ名などが表示されます。

※データテーブルは、他のウインドウと同時 に表示させておくこともできます。

![](_page_21_Picture_10.jpeg)

# 13 作成したデータを転送

書き込みボタンをクリックすることで現在表示 しているデータを RCB-3J に転送することがで きます。

書き込み時には、接続した RCB-3J のサーボコ ントロールが一時的に、スリープになりますの で注意してください。

![](_page_22_Picture_3.jpeg)

### **14** スタートアップ時のモーションとして登録する。

![](_page_22_Picture_5.jpeg)

転送したモーションを起動時に自動で実行できるように登録 します。

メインウインドウでオプション設定を開いてください。オプ ション設定を開いたら、「電源投入時にモーション・シナリオ を再生する」で、先ほど登録したスタートアップモーションを 指定します。

指定したら、オプション設定ウインドウを閉じてください。 オプション設定ウインドウを閉じる際に、接続した RCB-3J に設定した内容が書き込まれます。

![](_page_22_Figure_9.jpeg)

![](_page_22_Picture_10.jpeg)

設定を行ったら、一度ボード側の電源を切ってから、 再度電源を入れてみます。

起動した RCB-3J 側が自動的に設定したデフォルト ポジションに動作すれば、OK です。

#### ここで設定したスタートアップモーションは、弊社製のREDバージョンサーボに対して有効です。

コントロールボードは、本来、起動時に設定されたホームポジション)各サーボをゆっくり移動させるのが理 想ですが、起動時には、各サーボの位置が不定ですので、ゆっくり移動させる基準位置がありません。 今回作成したスタートアップモーションは、接続されたサーボがレッドバージョンのサーボであることを前提 として、最初にポジションキャプチャーを行い、その位置を基準位置としてホームポジションにゆっくり移動 するモーションです。さらにこれを電源投入時に自動実行することで、簡単で安全なホームポジションへの移

#### モーションの作成と実行 スタートアップモーションを作っていれば、これ以外のモーションの作成方法も同様に出来ると思います。 ここでは改めて、モーションの作成と実行について、まとめておきましょう。 接続と電源投入 RCB-3Jと使用するサーボなどを接続した状態で、電源を投入します。 スタートアップモーションが設定されていれば、基本的な初期状態の位置に各サーボがゆっくり移動します。 2 ソフトウェアの起動 ソフトウェア HeartToHeart3J を起動します。起動したら、次のことを行います。 ●接続したインターフェースのポートの番号にあわせた通信ポートの設定を行な R SYNC OFF **T** います。メッセージの表示で確認してください。 🖶 <del>(1</del>2 А 15:31:58> COM8 設定完了 COM3 COM4 ●シンクロスイッチにチェックを入れます。このことで、各サーボの状態を変更 COM5 した結果がすぐに反映されます。 COM6 COM7 COM8 COM9 COM10 SYNC COM8 COM11 COM12 COM13 ΠΠ COM14 🤉 モーションの作成 GRID 즈 ◄ (POS) (SET) 101 🛃 HeartToHeart J 🗁 📲 🚍 💽 💿 🛛 🛠 🔑 🏞 🗃 🙍 📪 🗆 SYNC COMB 🔽 このソフトウェアでは、モーションを作 🔨 🗆 GRUD ┥ 1905 GED (1919 - 1> - 1>> 10> 🔂 💾 🖶 🕀 🗱 🔲 🚺 🕨 成するために、パーツメニューのそれぞ 11:50:35> COM8 れのオブジェクトをデータステージに EDIT 無題 LIST 配置することで実現します。 基本的な動作については。POS (ポジ POS ション) をクリックしてデータシートに $\mathbb{Q}$ さらにクリックすることで配置されま す。 POS1 それぞれのポジションの実行順は、接 データステージ 続配線でつないでいくことで指定され SET1 ます。 POS2 それぞれのポジションの間は、ソフト ウェア側で自動的に補完されてデータ が作成されます。 配置したポジションの中で一番最初に 実行するものに始点開始のマークを配 置します。 ۰. X=561 Y=67 POWER ANALOG1 ANALOG2 ANALOG3 モ ー シ ョ ン の 容 量

ひとつのモーションに配置できるポジションや SET の数は、30 個までです。しかし、実際にはそれ より多く置く事も可能です。しかし、30 個以上配置したモーションを、ボードに書き込む場合に注 意が必要です。ボードのモーションの記憶域は、30 以上配置された場合には、2 つの領域を使用し ます。たとえば、M1 に 30 個以上配置した場合、M2 は空けておかなければなりません。

## ▲ モーションの編集

ポジションを配置しただけでは、実際に動作しませんから、配置したポジションのデータを作

成することが必要です。 配置したポジションをダブルク リックすることでポジションウ インドウが開きます。ポジショ ンウインドウで各サーボの動 作位置を決定します。

| 💙 POS | 61    |     |     |       |    |      |     |   | k |   |
|-------|-------|-----|-----|-------|----|------|-----|---|---|---|
|       |       |     | CH9 | 0     | •  |      |     | ► | · |   |
| CH1   | 0     | •   |     | Þ     |    |      | CH5 | 0 | • |   |
| CH2   | 0     | •   |     | Þ     |    |      | CH6 | 0 | • |   |
| СНЗ   | 0     | •   |     | F     |    |      | CH7 | 0 | • |   |
| CH4   | 0     | •   |     | ►     |    |      | CH8 | 0 | • |   |
|       | CH10  | 0   | •   |       | ►  | CH16 | 0   | • |   | • |
|       | CH11  | 0   | •   |       | ►  | CH17 | 0   | • |   | • |
|       | CH12  | 0   | •   |       | ►  | CH18 | 0   |   |   | • |
|       | CH13  | 0   | •   |       | ►  | CH19 | 0   | • |   | • |
|       | CH14  | 0   | •   |       | Þ  | CH20 | 0   | • |   | • |
|       | CH15  | 0   | •   |       | ►  | CH21 | 0   | • |   | • |
|       |       |     |     |       |    |      |     |   |   |   |
|       | SPEED | 100 | •   |       | F  | LINK |     |   |   | • |
|       | , s   | •   | 🚹   | z 📸 🗕 | •• |      |     |   |   |   |

台 🔑 违 🗂 🙍 🗬 🖂 SYNC COMB 💽

▲ 🗣

8 💢 🗖 💷 🕨

) CHP - -> ->> 100

データ書込

 $\Lambda$ 

### 5 作成したデータを転送

作成したモーションは、RCB-3Jに転送(書き込む) ことで、再生可能になります。

また、モーションをファイルとして保存することで、 RCB-3Jの容量以上のモーションを入れ替えて使用 することも可能です。

![](_page_24_Picture_7.jpeg)

![](_page_24_Picture_8.jpeg)

モーションの再生を行なうためには、再生ボタンをクリックします。 再生するモーションの番号を指定して再生を行ないます。 また、一時停止や停止で、再生をやめることも可能です。

| <b>B</b> | €   |       |        |        |   |   |
|----------|-----|-------|--------|--------|---|---|
| •        | 再生番 | 号     |        |        |   | 3 |
|          | 再生す | る番号を追 | 選択してくた | ださい    |   |   |
|          |     |       |        |        | - |   |
|          |     | 01    | K      | Cancel |   |   |

![](_page_25_Picture_0.jpeg)

# ポジションウインドウのカスタマイズ

この前の項目でスタートアップモーションの作成手順を説明しました。実は、スタートアップモーションを作成することで、 実際にモーションを作成する際の基本的な手順がわかると思います。

実際にモーションを作成する際に各サーボを動作させる目的で使用するのが、POS オブジェクトとこれをダブルクリック することで開くポジションウインドウです。

ポジションウインドウでは、様々な設定を変更することでさらに使い易くすることが可能です。

| 💙 HeartToHeart J                           |
|--------------------------------------------|
| 🗁 📲 🖿 🚺 🗿 🛛 🌮 🖶                            |
| 🗔 □ GRID 🖣 1905 (SET) (THP -1>- +>> 10> 10 |
| 20:01:46> COM8 設定完了                        |
| EDIT無題 LIST                                |
| N                                          |
| 4                                          |
| POST                                       |
|                                            |
|                                            |
|                                            |
|                                            |

| 💌 POS1 | 1   |           |          | _    |   |           |            |
|--------|-----|-----------|----------|------|---|-----------|------------|
| CH1    | 0   |           |          | CH13 | 0 | •         |            |
| CH2    | 0   |           | •        | CH14 | 0 | •         |            |
| СНЗ    | 0   | •         | ► ►      | CH15 | 0 | •         |            |
| CH4    | 0   |           |          | CH16 |   | ○ +5V (H) | ⊙ 0V (L)   |
| CH5    |     | ○ +5V (H) | ⊙ 0V (L) | CH17 | 0 | •         |            |
| CH6    | 0   |           | ► ►      | CH18 | 0 | •         |            |
| CH7    | 0   |           |          | CH19 | 0 | •         |            |
| CH8    | 0   |           |          | CH20 | 0 |           |            |
| CH9    |     | ○ +5V (H) | ⊙ 0V (L) | CH21 | 0 | •         |            |
| CH10   |     | ○ +5V (H) | ⊙ 0V (L) | CH22 |   | ○ +5V (H) | ▷ ○ 0V (L) |
| CH11   | 0   |           |          | CH23 |   | ○ +5V (H) | ° 0∨ (L)   |
| CH12   | 0   |           |          | CH24 |   | ○ +5V (H) | ⊙ 0V (L)   |
| SPEED  | 100 |           | Þ        | LINK |   |           | •          |
|        | æ   | 台zZ 🛅     | } -4 ▶+  |      |   |           |            |

配置した POS をダブルクリックすることで、 POS ウインドウが開きます。

| 表示<br>色         | • |
|-----------------|---|
| 表示レート設定         |   |
| ホームボジションにする     |   |
| 背景画の設定<br>背景の表示 |   |
| パネルの固定          |   |

| 表示 📐 🗾 🕨            | ✓ CH1  |
|---------------------|--------|
| 色 🗸 🕨               | ✓ CH2  |
| 表示レート設定             | ✓ CH3  |
| +. 1 #2%2 ->.(-++ z | ✓ CH4  |
|                     | CH5    |
| 背景画の設定              | v CH6  |
| 背景の表示               | ✓ CH7  |
|                     | v CH8  |
| バイルの固定              | v CH9  |
|                     | ✓ CH10 |
|                     | - CH11 |
|                     | ✓ CH12 |
|                     | ✓ CH13 |
|                     | ✓ CH14 |
|                     | ✓ CH15 |
|                     | ✓ CH16 |
|                     | ✓ CH17 |
|                     | ✓ CH18 |
|                     | ✓ CH19 |
|                     |        |
|                     |        |
|                     |        |
|                     |        |

POS ウインドウの各サーボのコントロールなどが無いウインドウの背景部分を右クリック することで左のようなメニューが開きます。メニューの内容を操作することで、様々なカ スタマイズが可能です。

> 表示メニューでチェックされているものが表示されます。表示したくない、不 必要な物は、チェックを外すことで非表示にすることが可能です。

> また、メニューの一番下の「パネルの固定」のチェックを外すことで。表示しているパネルの移動を行うことができます。

下の例は、必要なパネルだけを表示させて、位置を使用する機体の配置に合わせて移動した場合の一例です。この例では、21軸のサーボを使用して、手足のサーボ配置に合わせて移動して表示させています。

| 💙 POS | 61    |     |     |       |              |      |     |   | <b>k</b> |   |   |
|-------|-------|-----|-----|-------|--------------|------|-----|---|----------|---|---|
|       |       |     | CH9 | 0     | •            |      |     | ► | - ·      |   |   |
| СН1   | 0     | •   |     | ▶     |              |      | CH5 | 0 | •        |   | ► |
| CH2   | 0     | •   |     | Þ     |              |      | CH6 | 0 | •        |   | ► |
| СНЗ   | 0     | •   |     | ►     |              |      | CH7 | 0 | •        |   | ▶ |
| CH4   | 0     | •   |     | •     |              |      | CH8 | 0 | •        |   | ► |
|       | CH10  | 0   | •   |       | F            | CH16 | 0   | • |          | Þ |   |
|       | CH11  | 0   | •   |       | ► I          | CH17 | 0   | • |          | Þ |   |
|       | CH12  | 0   | •   |       | F            | CH18 | 0   | • |          | ▶ |   |
|       | CH13  | 0   | •   |       | Þ            | CH19 | 0   | • |          | ▶ |   |
|       | CH14  | 0   | •   |       | F            | CH20 | 0   | • |          | ► |   |
|       | CH15  | 0   | •   |       | Þ            | CH21 | 0   | • |          | Þ |   |
|       |       |     |     |       |              |      |     |   |          |   |   |
|       | SPEED | 100 | •   |       | F            | LINK |     |   |          | - |   |
|       |       | €   | 🛕zi | Z 📸 🗕 | <b>↓ }</b> + |      |     |   |          |   |   |

![](_page_26_Figure_0.jpeg)

![](_page_27_Picture_0.jpeg)

# ポジションウインドウのカスタマイズ例(1)

下の例は、ポジションウインドウの背景として KHR-2HV の背面から撮った写真を指定したものです。 各サーボのパネルは、それぞれのチャンネルが示す位置に移動して表示しています。

![](_page_27_Figure_3.jpeg)

入門編では、基本的な操作方法を説明しました。

ここまで説明した機能を使用するだけでも、KHR-2HV をサンプルモーションなどで動かして見ることは可能です。

ĦĦ

しかし、これだけでは、RCB-3Jが本来持っている機能を使い切っているとはいえません。

さらに中級編では、無線コントロールをはじめとする機能を使用して RCB-3J を使用しましょう。

![](_page_29_Picture_0.jpeg)

### 無線コントロールの設定

RCB-3J では、無線によるコントロールをする場合に、2 つの方法が用意されています。 ひとつは、KRC-1 無線コントロールセットや、KRT-2,KRT-1 及びパソコンに KRT-1 や KRT-3 を接続した従来の ボタン方式の送信機を使用する方法です。

もうひとつは、これまでの無線コントロールのコマンドを更に拡張した方法です。 ここでは、まず従来のボタン式の送信機を使用した場合の設定方法について説明します。

まず、RCB-3Jに受信機を接続します。下記の図は、例として KRR-1 を接続する場合の例です。 送信機側は、KRC-1を使用することにします。

![](_page_29_Picture_5.jpeg)

RCB-3Jは、初期値では受信機のデータを無視する設定となっていますから、有効にしなければなりません。 そのための設定を行ないましょう。

まず、ソフトウェア側でオプションウインドウを開きます。

 HeartToHeart J

 Image: Synce

 Image: Synce

 Image: Synce

 Image: Synce

 Image: Synce

 Image: Synce

 Image: Synce

 Image: Synce

 Image: Synce

 Image: Synce

 Image: Synce

 Image: Synce

 Image: Synce

 Image: Synce

 Image: Synce

 Image: Synce

 Image: Synce

 Image: Synce

 Image: Synce

 Image: Synce

 Image: Synce

 Image: Synce

 Image: Synce

 Image: Synce

 Image: Synce

 Image: Synce

 Image: Synce

 Image: Synce

 Image: Synce

 Image: Synce

 Image: Synce

 Image: Synce

 Image: Synce

 Image: Synce

 Image: Synce

 Image: Synce

 Image: Synce

 Image: Synce

 Image: Synce

 Image: Synce

 Image: Synce

 Image: Synce

オプションウインドウを開いたら、「送信機 Option でのモーション・シナリオ再生を有効にす る」「KRC-1から制御する」の2つの項目に モーション再生終了時に返事をもらう チェックを入れてください。 送信機でのモーション・シナリオ再生を有効にする チェックを入れたらウインドウを閉じます。 KRC1から制御する スタートスイッチでモーション・シナリオを再生する ※ここでは送信機を KRC-1 としていますが、 KRT-1 や KRT-3 を使用してパソコン側で RCB OFF -コマンダー(ソフトウェア)を使用する場合や、 KRT-2 を使用する場合の設定も同じです。 電源投入時にモーション・シナリオを再生する loff Ŧ 電源電圧低下時にモーション・シナリオを再生する

次に、送信機側でボタンを押したときにどのモーションを再生するかを決めなければなりません。 3

メニューからデータテーブルを開いてください。

![](_page_30_Picture_2.jpeg)

データテーブルは、まず読み込みを行なわないと データが表示されませんから、読込みボタンをクリッ クしてデーター覧を読み込みます。

一覧が表示されたら、KRC-1によるコントロール を行ないたいモーションをダブルクリックしてくださ い。データダイアログが表示されます。

データダイアログが表示されたら、KRC-1側の電 源を入れて、電波が発射されている状態にしてから、 割り当てたいボタンを押しっぱなしにします。

この状態のままで、データダイアログの「受信」ボ タンをクリックします。

コントロール入力の数字が変化すれば、設定は完了 です。送信機のボタンを離しても OK です。

データダイアログを閉じた時点で設定がRCB-3Jに 書き込まれます。

2 ÷ No Name Count Date Control 🔺 M1 0 --/-- --:--65535 💙 DataTable ₩? No Name Date Count Control 🔺 M48 --/-- --:--65535 0 M49 ō 65535 M50 スタートアップモーション 3/1 11:48 65535 4 --/-- --:----/-- -N:--65535 65535 M51 M52 0 DataDlg 2 データ名 使用ポート 無題 CH1 CH9 CH2 CH10 コントロール入力 CH3 CH11 受信 CH4 ✓ CH12 65535 CH5 CH13 CH6 CH14 CH7 CH15 CH8 CH16 OK Cancel

データダイアログは、データをデータシート上に読込んでいる場合に、データシートのデータがない部分をダブル クリックすることでも開くことが可能です。ただし、データシート上のデータは編集後に RCB-3J へ書込みを行な わないと有効になりませんので注意してください。

🔰 DataTable

データテーブルでの受信機設定は、RCB-3Jの内部データを直接操作しています。これに対して、データ シート上でのダイアログ設定は、PC 上のデータを操作しています。このため、モーションデータを書き 込んだ際には、データテーブルで設定した値が上書きされてしまいます。データを一致させるためには、 データテーブルで設定したら、そのモーションをボードから読込んでから PC 上のファイルに保存してお くことをお勧めします。

ここで設定した内容は、RCB-1などですでに行なえる内容と同じです。 しかし、RCB-3Jでは、これに加えて更に高度な使用方法が可能になっています。

各モーションに配置できる SET オブジェクト での設定により、一時的に受信機からの信号 を無効にしたり、有効にすることが出来ます。 また、もうひとつの無線コントロール方法で あるマルチバイトによるアナログ制御などを 使用することにより、単なるコマンドによる モーションの再生だけでなく、より高度な制 御を行なうことが可能です。

| SET1                                                                                                    |                                                                                                    |
|----------------------------------------------------------------------------------------------------|----------------------------------------------------------------------------------------------------|
| <ul> <li>その他 ミキシング</li> <li>教示で計測した値をパラメータにセットする</li> <li>レーブカウンタにルーブ回数をセットする</li> <li>比較レジスタに数値をセットする</li> <li>アナログ入力の基準値を校正する</li> <li>AD1 ▼</li> <li>出力周期を変更する</li> <li>15ms ▼</li> </ul> | <ul> <li>受信機からの再生をONにする</li> <li>受信機からの再生をOFFにする</li> <li>マルチタスクをONにする</li> <li>マルチタスクをOFFにする</li> <li>センサーコントロールの切換</li> <li>AD1 OFF</li> <li>AD2 OFF</li> <li>AD3 OFF</li> <li>AD3 OFF</li> </ul> |

![](_page_31_Picture_0.jpeg)

#### ジャイロセンサーの使用

ジャイロセンサーは、機体の姿勢変化を検出して変化を抑制するために使用します。 ジャイロユニットを使用する際には、コントロールボードと、ジャイロ効果を必要とするサーボモー ターとの間に入れるのが一般的でしたが、この方式ではジャイロ1個または1系統で1個のサー ボにしか効果をかけることしかできませんでした。これに対して、RCB-3Jでは、アナログ出力ジャ イロ「KRG-3」を最大3軸使用が可能な上、それぞれのジャイロを好きなサーボコントロールチャ ンネルに好きなゲインでかけることが可能です。

さらに、モーションの中の SET オブジェクトの設定で、モーショ ン再生中に設定を変更することも可能です。

### KRG-3 の接続。

ジャイロセンサー KRG-3 を接続する場合には、アナログ入力 (AD1,2,3)に接続します。

### 基本的なジャイロ動作の確認。

ジャイロの動作を確認するための一番簡単な方法は、コマンドメニューで、アナログウインドウを使用することで行います。 入門編で、スタートアップモーションの作成を行っていれば、 RCB-3Jを搭載した機体は、電源投入後に、ホームポジションにゆっくり移動します。この状態で、アナログボタンをクリックしてアナログウインドウを開いてください。

さらに入力 1[AD1] のタブ上で、試しにリアルタイムミキシン グの CH1 の値を 「×5」 に設定します。

これまでの手順や接続に間違いが無ければ、ジャイロを動か すことで CH1 に接続したサーボが動作するはずです。

| 入力1 [AD1           | ] 入力2  | [AD2] [ 入力:              | 3 [AD3] |            |          |
|--------------------|--------|--------------------------|---------|------------|----------|
| 基準設定<br>基準値<br>265 |        |                          | • Attor | 測定値<br>265 | 変化量<br>0 |
| -リアルタイ。            | ムミキシング | <u> </u>                 |         |            |          |
| CH1                | ×5 _   | - Head                   | OFF 💌   | CH17       | OFF 💌    |
| CH2                | OFF    | - CH10                   | OFF 💌   | CH18       | OFF 💌    |
| CH3                | OFF    | <ul> <li>CH11</li> </ul> | OFF 💌   | CH19       | OFF 💌    |
| CH4                | OFF    | <ul> <li>CH12</li> </ul> | OFF 💌   | CH20       | OFF 💌    |

![](_page_31_Picture_11.jpeg)

KRG-3

例として、CH1 に設定しましたがジャイロをかけるのは、1 個だけではなく複数のサーボにかけることが可能です。 また、設定値によりジャイロのゲインを変えることもできますし、マイナスの数値では、ジャイロが逆方向に働きます。 このアナログウインドウで設定した内容は、RCB-3J のメモリ内に記憶されて、電源投入時に実行されます。 もしジャイロを動かさない状態と、ジャイロの効果を掛けない状態のサーボの位置が異なる場合には、ウインドウ 上部の、基準設定を行います。

![](_page_31_Figure_13.jpeg)

ジャイロを固定して動かさない状態で、「AUTO」のボ タンをクリックすることで、基準値が更新されて、ジャ イロの基準値が正しく校正されます。

#### より実用的なジャイロ動作。

前頁で確認したアナログウインドウを使用したジャイロの動作では、電源投入後から電源を切るまでのジャイロの 効果が一定です。また、温度変化や、時間の経過に伴うジャイロのドリフトに対応できません。また、全てのモー ションで同じジャイロ効果ですから、動作によっては不都合を生じます。このため、RCB-3J では、アナログウイン ドウでの設定に対して、もっと動的なジャイロを使用する方法が用意されています。

#### SET オブジェクトでのジャイロ設定。

入門編のスタートアップモーションで使用した SET オブジェクトを、モー ション実行途中に挿入することにより、様々な設定を行うことが可能です。 まず、新しいモーションを作成します。もし、データシート中に保存してい ないモーションなどがあれば保存したり、RCB-3Jに転送します。

新しいモーションを作る場合には、画面上のオブジェクトを一旦全部消去 しましょう。まず、データシート上の何も無いところで右クリックをしてメ ニューを表示させて、全選択を選びます。

全てのオブジェクトが選択されたら、オブジェクトを右クリックしてから削 除を選択するか、キーボードの削除(DEL キー)を押すことで削除が完了 します。

![](_page_32_Picture_6.jpeg)

全てのデータを削除したら、SET オブジェクトを配置し てから、ダブルクリックして開いてください。

SET ウインドウが開いたら、スタートアップモーションの時使用し たその他のタブではなく、ミキシングのタブを選択してください。 それぞれのチャンネルの左側が、ミキシングの種類、右側がゲイ ンを示しています。

AD1-R 🔽 OFF ▼.

AD1-R 💌

OFF

x -3

x -2

x -1 OFF

×2 ×3√3

 $\times 4$ 

x 5 x 6

x 7

× 8

左側は、ジャイロを接続した AD チャンネルの Rを選択しま す。R はリアルタイムミキシングの略です。

|× -4 ゲインのセットは、プラスとマイナスが使用でき ます。プラスとマイナスでジャイロがミキシング される方向が変わります。

SET オブジェジェクトでのジャイロの設定も、 アナログウインドウの場合と同じ様に、複数の チャンネルに別々のゲインで効果をかけること が可能です。しかも、SET オブジェクトを好き な場所に挿入することでモーション中にゲイン を任意に変化させることが可能です。

どのように使用するかは、使用する機体やモー ションで変わってきます。いろいろと試した上 で決めるのが良いでしょう。

ジャイロを使用する場合には、スタートアップモーショ ンなど機体の姿勢が安定したところで、別の SET オブ ジェクトでアナログ入力の基準値の校正を行なってく ださい。基準値が正しくないと、ホームポジションが 起動の度にずれる現象が起こります。

また、長時間連続してどうさせる場合にも、必要に応 じて校正用モーションを作成しておいて実行させるの も良いでしょう。

| (POS1) |                     |
|--------|---------------------|
|        |                     |
| POS2   | 選択解除                |
| ×      | コピー<br>貼n付け         |
| SETI   | 変換                  |
|        | 全選択                 |
|        |                     |
| 4      |                     |
| POS1   | 選択解除                |
|        |                     |
| POS:   | 貼り付け                |
|        | 変換                  |
| SETI   | <b>色 ・</b><br>プロパティ |
|        | 前除全選択               |

刹

| ,  | SET1        |                     |                |              |      |                |           |     |         |                  |            |
|----|-------------|---------------------|----------------|--------------|------|----------------|-----------|-----|---------|------------------|------------|
|    | (そのA        | ]] ≳+><br>-=-=-     | シウ             | ;<br>;       | ·— . |                |           |     | ~ -     | 77-200           | ±          |
|    | ୍ର କ        | いって ご 計入<br>ノーブ 力 ご | 割した            | 1個をハ<br>1こルー | ブ回   | ーターロッ<br>数をセット | トタつ<br>する |     | 03      | 21日4歳。<br>21日4歳。 | からから       |
|    | <u></u> 이 원 | 1較レジス               | <u>(</u> ब्राट | 數値を          | セット  | する             |           |     | $\odot$ | マルチ:             | 것          |
| SE | T1          |                     |                |              |      |                |           |     |         |                  | 8.A<br>- 7 |
| ₹C | ଆହ ≋        | キシング                | D              | )            |      |                |           |     |         |                  | OF         |
| С  | H1          | AD1-R               | •              | OFF          | -    | СН             | 9         | OFF | -       | OFF              | OF<br>OF   |
| C  | H2          | OFF<br>AD1-R        |                | OFF          | -    | СН             | 10        | OFF | -       | OFF              | OF         |
| C  | H3          | AD2-R               | h}             | OFF          | -    | СН             | 11        | OFF | •       | OFF              | OF         |
| C  | H4          | UFF                 | <b>_</b>       | OFF          | •    | СН             | 12        | OFF | -       | OFF              |            |
| C  | H5          | OFF                 | •              | OFF          | •    | СН             | 13        | OFF | •       | OFF              |            |
| C  | H6          | OFF                 | •              | OFF          | •    | СН             | 14        | OFF | •       | OFF              |            |
| C  | H7          | OFF                 | •              | OFF          | -    | СН             | 15        | OFF | -       | OFF              |            |
| C  | H8          | OFF                 | •              | OFF          | -    | СН             | 16        | OFF | •       | OFF              |            |
|    |             |                     |                |              |      |                |           |     |         |                  |            |

| SET1                                                                                                    |                                                                                                    |
|----------------------------------------------------------------------------------------------------|----------------------------------------------------------------------------------------------------|
| <ul> <li>SEI1</li> <li>その他 ミキシング  </li> <li>教示で計測した値をパラメータにセットする</li> <li>ループカウンタにループ回数をセットする</li> <li>ド岐レジスタに数値をセットする</li> <li>・ ビサレジスタに数値をセットする</li> <li>・ アキログ入力の基準値を校正する<br/>ADN</li> <li>・</li> <li>・</li></ul> | <ul> <li>受信機からの再生をONにす。</li> <li>受信機からの再生をOFFにす。</li> <li>マルチタスクをONにする</li> <li>マルチタスクをOFFにする</li> <li>センサーコントロールの切換</li> <li>AD1 OFF</li> <li>AD1 OFF</li> <li>AD2 OFF</li> <li>AD2 OFF</li> <li>AD2 OFF</li> <li>AD2 OFF</li> </ul> |
|                                                                                                    | AD3 OFF                                                                                                    |

# ICS 設定を一元管理する。

弊社製の RED Version の各サーボ(※)は、ICS により、設定を変更することが可能ですが、これまでその設定は、 別のソフトウェアでしかもいったんコントロールボード上から外して行なう必要がありました。RCB-3J では、接続 した REDVersion サーボの設定を一括して一元管理できるようになっています。

🦊 HeartToHeart J

Г

GRID

※ KRS-4014 HV.4013HV は、ICS2.0 規格で動作します。 このウインドウでは読み込みが出来ません。

۲

(POS)

¢

ß

)>

Ē

囫

ም

:

◀

ICS による設定を行うチャンネルを指定す るために、オプションを開きます。

ICS による設定を行なうチャンネルにチェックを入れます。 これにより、対応機種以外が混在していても不都合は生じません。 (SET) 101 æ ICS機能 CH1 CH9 CH17 Ē CH10 CH18 CH2 Г CH3 CH11 CH19 CH4 CH12 CH20 CH5 CH13 CH21 CH14 CH22 CH6 CH7 CH15 CH23 CH8 CH16 CH24

設定を行なうために ICS ウインドウを開き ます。

ICS ウインドウが開いたら、まず、 RCB-3Jの電源を入れなおしてください。 電源を入れなおすことで ICS モードで起動 します。データを読込むためには、「読込み」 ボタンをクリックします。

それぞれのチャンネルをクリックすることで、 個別の設定ウインドウが開きますので、ここ で設定を変更することが出来ます。

わります。

![](_page_33_Picture_9.jpeg)

PWM禁止

リミッタ(L)

リミッタ(R)

オフセット

プロテクション 250

脱力タイマー 200

11500

3500

0

OFF

◀

•

Ŧ

۲

۲

Þ

۲

۲

#### シナリオの作成

シナリオを作成することにより、モーションを連続して実行することが可能になります。 決められた時間内に自律動作で、デモンストレーションを行ったりすることができます。

#### **1** デ ー タ シ ー ト を ク リ ア す る。

![](_page_34_Figure_3.jpeg)

シナリオを作成する場合には、データシートにモーションを配置しますが、この作業は、データシート上にポ ジションなどが配置されている状態 (モーションを作成中) に対しては出来ません。 そのため、いったんデーターシート上を消去します。

#### 2 デ ー タ テ ー ブ ル を 開 く。

データテーブルアイコンをクリックすると、 右のようなデータテーブルウインドウが開き ます。データが表示されていない場合には、左上の 読込みボタンをクリックしてデータを読み込みます。

| 💓 DataTable                                                                                                    |                                                                                                    |                                                                                                    |                                                                                                    |
|----------------------------------------------------------------------------------------------------|----------------------------------------------------------------------------------------------------|----------------------------------------------------------------------------------------------------|----------------------------------------------------------------------------------------------------|
| <b>6</b>                                                                                                    |                                                                                                    |                                                                                                    |                                                                                                    |
| No Name                                                                                                    | Count                                                                                                    | Date                                                                                                    | Control 🔺                                                                                                    |
| No         Name           M1         歩行(前)           M2         歩行(方)           M3         歩行(左斜め前)           M4         歩行(右斜め前)           M5         サイドステップ(左)           M6         サイドステップ(右)           M7         旋回(右)           M9         起き上がり(仰向け)           M10         起き上がり(つっぶせ)           M11         お辞儀           M12         キック(左)           M13         キック(右)           M14         前転           M15         後転           M16         側転(左)           M17         側転(右)           M18         腕立て伏せ           M20         突き(右)           M21         Free           M22         M24           M25         M26           M27         M28 | Count<br>14<br>14<br>10<br>10<br>10<br>10<br>9<br>9<br>14<br>12<br>10<br>10<br>10<br>10<br>10<br>10<br>10<br>10<br>10<br>10 | Date<br>5/6 18:26<br>5/6 18:22<br>5/6 18:22<br>5/6 18:24<br>5/6 18:25<br>5/6 18:25<br>5/6 18:25<br>5/6 18:25<br>5/6 18:25<br>5/6 18:25<br>5/6 18:27<br>5/6 18:27<br>5/6 18:27<br>5/6 18:27<br>5/6 18:27<br>5/6 18:27<br>5/6 18:27<br>5/6 18:27<br>5/6 18:27<br>5/6 18:27<br>5/6 18:27<br>5/6 18:27<br>5/6 18:27<br>5/6 18:27<br>5/6 18:27<br>5/6 18:27<br>5/6 18:27<br>5/6 18:28<br>5/6 18:29<br>5/6 18:29<br>5/6 1 | Control ▲<br>65535<br>65535<br>6553 |

![](_page_35_Picture_0.jpeg)

![](_page_35_Picture_1.jpeg)

#### 3 モ ー シ ョ ン を 配 置 す る。

| 🛃 HeartToHeart J          |                                           |                              |                  |                        |                        |
|---------------------------|-------------------------------------------|------------------------------|------------------|------------------------|------------------------|
| 🗁 📲 🚍 💽 🔍 🔇               | 7 🔑 违 💆 🖞                                 | 🞔 DataTable                  |                  |                        |                        |
| 🛛 🗔 🖓 🖓 🖓 🖓 🖓             |                                           | No Namo                      | Count            | Data                   | Control                |
| 15:17:16〉 書込成功            | 10000000                                  | ■ Mo Mane<br>● M1 步行(前)      | 14               | 5/7 15:12              | 65535                  |
| EDIT                      |                                           | M2 歩行(後)<br>M3 歩行(左斜め前)      | 14<br>10         | 5/7 15:12<br>5/7 15:12 | 65535                  |
|                           | •                                         | M4 歩行(右斜め前)<br>M5 サイドステップ(左) | 10<br>10         | 5/7 15:13<br>5/7 15:13 | 65535<br>65535         |
|                           |                                           | M6 サイドステップ(右)<br>M7 旋回(左)    | 10<br>9          | 5/7 15:13<br>5/7 15:13 | 65535<br>65535         |
| k.                        |                                           | M8 旋回(右)<br>M9 起き上がり(仰向け)    | 9<br>14          | 5/7 15:13<br>5/7 15:14 | 65535<br>65535         |
| Ľ                         |                                           | M10 起き上がり(うつぶせ<br>M11 お辞儀    | t) 12<br>10      | 5/7 15:14<br>5/7 15:14 | 65535<br>65535         |
|                           |                                           | M12 キック(左)                   | 10               | 5/7 15:15              | 65535                  |
| 1 歩行(前                    | 開いたデー                                     | タテーブルからモー                    | -ションをドラッグ&       | ふドロップし                 | て 第                    |
|                           | データシー                                     | ト上に配置します。                    |                  |                        | 35                     |
| 0.45%= /%                 |                                           | M10 加立で代替<br>M19 空ま(左)       | 20<br>12         | 5/7 1516               | 65535                  |
|                           |                                           |                              |                  |                        |                        |
|                           | ,<br>配置したモーショ                             | ンは プロパティア                    | 「表示を適切に変す        | ョオスことナ                 | が出本手す                  |
| 1                         |                                           |                              |                  |                        | лшжбу.                 |
| 選択解除                      | M1 歩行(前                                   | π <b>)</b> 🚺                 | a (              |                        |                        |
| コピー しいけい いいしん しんしょう しょうしん |                                           | ····                         |                  | M1 歩行                  | (前)                    |
| 2 歩/ 変換                   |                                           |                              |                  |                        |                        |
| 色・                        | 横幅 💷                                      | 高き  30                       |                  | 2 歩行(後                 |                        |
| 「<br>前<br>『<br>版<br>一     |                                           | 更新                           |                  |                        |                        |
| 全選択                       |                                           |                              |                  |                        |                        |
|                           |                                           | _                            |                  |                        |                        |
|                           |                                           | M1 歩                         | 行(前)             | M1                     | 歩行(前)                  |
| M1 歩行(前)                  |                                           |                              |                  |                        | 4                      |
| 101 2911(81)              |                                           | M2 #                         | (後)              |                        |                        |
|                           | ー<br>一一一一一一一一一一一一一一一一一一一一一一一一一一一一一一一一一一一一 |                              |                  |                        | 2947(18)               |
| M2 歩行(後)                  | て配線を行ない                                   | ます。配線ツール                     | しは、他のツールを        | 選択しなし                  | N限り解除されま               |
|                           |                                           | せん。最初                        | のモーションをク         | リックして                  | から次に実行する               |
|                           |                                           | ツールをシ                        |                  |                        | · · · <b>-</b> · - · · |
|                           |                                           | 始めく (亦い線かえ<br>ケズ配値が解除させ      | え示されている状態<br>コキオ | 意) から、1                | アめるには                  |
|                           | - d/99.                                   |                              |                  | _                      |                        |
| スタートフラグをデー                | ータシートに追加しま                                | ます。                          |                  |                        |                        |
| 1 ツールから、選択して              | 「最初に実行するオフ                                | ブジェ                          |                  |                        |                        |
| クトにフラグを追加します。             |                                           |                              |                  |                        |                        |
| ※スタートフラグツールも              | ら他のツールを選択す                                | する 「                         |                  |                        |                        |
| まで解除されません。                |                                           |                              | M2 歩行(後)         |                        |                        |
|                           |                                           |                              |                  |                        |                        |
|                           |                                           |                              |                  |                        |                        |

データシートにモーションを配置した時点でデータシートは、シナリオとして認識します。シナリオで使用できるのは、モーション以外には、配線ツールとスタートフラグです。POS や SET、CMP は配置することが出来ません。

級

![](_page_36_Picture_1.jpeg)

## 4 シ ナ リ オ を 書 き 込 む。

| HeartToHeart Jr                |                                                                      |                                                                             |                                                                      |                                               |                         |
|--------------------------------|----------------------------------------------------------------------|-----------------------------------------------------------------------------|----------------------------------------------------------------------|-----------------------------------------------|-------------------------|
|                                | 使用ポート<br>CH1<br>CH2<br>CH3<br>CH4<br>CH5<br>CH6<br>CH6<br>CH7<br>CH8 | CH9<br>CH10<br>CH11<br>CH11<br>CH12<br>CH13<br>CH13<br>CH14<br>CH15<br>CH16 | CH17<br>CH18<br>CH19<br>CH20<br>CH21<br>CH22<br>CH22<br>CH23<br>CH24 |                                               |                         |
| ▲<br>M1 歩行(前)<br>↓<br>M2 歩行(後) | 書ジ<br>トの<br>ます<br>無料<br>コン                                           | 込みを行なう前<br>)白い部分をダ<br>「。<br>ネコントロール<br>ノトロール入力                              | に、データ名;<br>ブルクリック!<br>ユニットなどな<br>を入力しておく                             | を入力するために<br>してデータダイア<br>を使用しているの<br>くことも可能です。 | データシー<br>ログを開き<br>であれば、 |
| ■ 書き込みツールを選択することで、オ            | ボードへ                                                                 |                                                                             |                                                                      |                                               |                         |

| データ書込               | × |
|---------------------|---|
| 書き込む場所を選択してください     |   |
|                     | - |
| S1/:<br>S2/:<br>S3/ | 7 |
| S4/:                |   |

### シナリオの内容と注意点

RCB-3J に接続されたロボットを動作させるために、作成するのがモーションですが、シナリオでは、実際に動作させるためのサーボの位置などの情報はありません。 シナリオの中身は、どのモーションをどの順番で実行するかという情報だけです。 つまり、シナリオで指定したモーションの内容を変えると当然ながら、シナリオを 再生した場合の動作も変わります。

そのためシナリオを作成する場合には、指定するモーションについて、その内容についてきちんと確認する必要があります。

モーションに誤りがあると、思うような動きをしない場合があります。また、上級 編で述べる繰り返し処理(ループ)を誤るとそのモーションの実行が終了しないこ とも起こります。

シナリオを使用する際には、使用するモーションそれぞれの動作確認を十分に行 なってください。

![](_page_37_Picture_0.jpeg)

## 教示機能を使用する。

通常ロボットのモーションを作成する場合には、各チャンネルのサーボの動作位置を数字やスライドバーで指定してポーズを作成し、そのポーズを連続させて一つのモーションを作成します。 これに対して教示機能では、ロボットの各サーボをフリーの状態にして、ロボットを自分の好きな

格好にしてその際の各サーボの位置を取り込むことでポーズを作成していくことができます。教示 機能を使用するには、弊社のレッドバージョンのサーボを使用していることが前提となります。(サー ボ側に教示の機能を持たないものを使用している場合にはこの機能はご使用になれません。)

| 4                 | データシート上にポジションを1                                                                                                    | 💙 HeartToHeart J                                                                                                    |
|-------------------|----------------------------------------------------------------------------------------------------|----------------------------------------------------------------------------------------------------|
|                   | 個配置します。                                                                                                    | D D D D D D D D D D D D D D D D D D D                                                                                                    |
|                   |                                                                                                    | 🔣 🗆 GRID 🖣 1905 GET CA19 - 🏷 🔤   📇 🖶 妃 💢 🔲 [                                                                                                    |
|                   |                                                                                                    | 20:01:46> COM8 設定完了                                                                                                    |
|                   |                                                                                                    | EDIT 無題   LIST                                                                                                    |
|                   |                                                                                                    | Post                                                                                                    |
|                   |                                                                                                    | СН9 0 СН9 0                                                                                                    |
|                   |                                                                                                    |                                                                                                    |
|                   |                                                                                                    | CH3         0         •         •         CH7         0         •         •           CH4         0         •         •         •         CH8         0         •         •                                                                                                    |
| 2                 | 配置したポジションをダブルクリック                                                                                                    |                                                                                                    |
|                   | ウインドウを開きます。                                                                                                    | CH11     0     Image: CH17     0     Image: CH17     Image: CH17     Image: CH17     Image: CH17     Image: CH17     Image: CH17     Image: CH17     Image: CH17     Image: CH17     Image: CH17     Image: CH17     Image: CH17     Image: CH17     Image: CH17     Image: CH17     Image: CH17     Image: CH17     Image: CH17                                                                                                    |
|                   |                                                                                                    | CH13     0     •     •     •       CH14     0     •     •     •                                                                                                    |
|                   |                                                                                                    | CH15 0 CH21 0 CH21 0                                                                                                    |
|                   |                                                                                                    |                                                                                                    |
|                   |                                                                                                    |                                                                                                    |
|                   | LINK 設定で「組み合わせの設定」 z                                                                                                    |                                                                                                    |
| 3                 | 選択すると同時に「指定動作の設定」                                                                                                    |                                                                                                    |
|                   | が聞きます。                                                                                                    | CH22 C +5V (H) C 0V (L)                                                                                                    |
| -                 |                                                                                                    |                                                                                                    |
| 1                 | 者定動作の設定<br>                                                                                                    |                                                                                                    |
| CH1               |                                                                                                    |                                                                                                    |
| CH2               |                                                                                                    |                                                                                                    |
| СНЗ               |                                                                                                    |                                                                                                    |
|                   |                                                                                                    | 1     1     1     1     1     1     1     1     1     1     1     1     1     1     1     1     1     1     1     1     1     1     1     1     1     1     1     1     1     1     1     1     1     1     1     1     1     1     1     1     1     1     1     1     1     1     1     1     1     1     1     1     1     1     1     1     1     1     1     1     1     1     1     1     1     1     1     1     1     1     1     1     1     1     1     1     1     1     1     1     1     1     1     1     1     1     1     1     1     1     1     1     1     1     1     1     1     1     1     1     1     1     1     1     1     1     1     1     1     1     1     1     1     1     1     1     1     1     1     1     1     1     1     1     1     1     1     1     1     1     1     1     1     1     1     1<                                                                                                    |
| 010               | = 0412 = 0                                                                                                    | 7121                                                                                                    |
| CH6               |                                                                                                    | 3H22                                                                                                    |
| СН6<br>СН7        | CH13 CH13 CH<br>CH14 CH<br>CH14 CH15 CH15 CH15 CH15 CH15 CH15 CH15 CH15                                                             |                                                                                                    |
| СН6<br>СН7<br>СН8 | G     CH13     CH13       G     CH14     CH14       G     CH15     CH15       G     CH16     CH16                                   | CH22  CH23  CH24  CH24 |
| СН6<br>СН7<br>СН8 | •     CH13     •     Cl       6     •     CH14     •     Cl       7     •     CH15     •     Cl       8     •     CH16     •     Cl |                                                                                                    |

4「指定動作の設定」ウインドウの中で、教示 を行いたいチャンネルの設定を「TCH」にし ます。これはティーチングの略号を表します。

| 🛃 指注                            | 定動作の設定                                                           |                             |  |
|---------------------------------|------------------------------------------------------------------|-----------------------------|--|
| СН1<br>СН2<br>СН3<br>СН4<br>СН5 | PRM(?)<br>MOV(?)<br>TTL(?)<br>SET(?)<br>FREE<br>SPD(?)<br>STD(?) | CH9<br>CH10<br>CH11<br>CH12 |  |
| CH6                             |                                                                  | CH14                        |  |

教示を行いたいチャンネルを全て「TCH」に変更してくだ 5 さい。

ここで、教示を指定するチャンネルの組み合わせが終わっ たら、組み合わせの名称を名前の欄に記入します。 (例では教示という名称にしています。)

記入したら、OK を押してウインドウを閉じてください。

ポジションウインドウに戻ったら、LINK の設定で先ほ 6 ど指定した名称(例では教示となっています。)を選択し ます。

| ・       CH19       0       ・       )       CH19       0       ()       )       OH1       OH2       OH3       OH3       OH3       OH3       OH4       OH4                                                                                                    |            |      |     |           |   |          |     |  |  |      |        |   |
|----------------------------------------------------------------------------------------------------|------------|------|-----|-----------|---|----------|-----|--|--|------|--------|---|
| CH20 0 ・<br>CH20 0 ・<br>CH21 0 ・<br>CH21 0 ・<br>CH22 C +5V (H) ○ 0V (L)<br>LINK<br>秋市<br>組み合わせの設定<br>、                                                                                                    | •          | CH19 | 0   | •         |   | •        | 1   |  |  | CH1  |        | 0 |
| <ul> <li>CH20 0 ・</li> <li>CH21 0 ・</li> <li>CH22 ○ +5V (H) ○ 0V (L)</li> <li>LINK</li></ul>                                                                                                    |            |      | -   |           |   |          | -   |  |  | CH2  | 0      |   |
| CH21 0 ● CH21 0 ● CH21 0 ● CH21 0 ● CH21 0 ● CH21 0 ● CH22 0 +5V (H) ○ 0V (L) 0 ← CH22 0 +5V (H) ○ 0V (L) 0 ← CH22 0 ← F5V (H) ○ 0V (L) 0 ← CH22 0 ← F5V (H) 0 ← CH22 0 ← F5V (H) 0 ← CH22 0 ← F5V (H) 0 ← CH22 0 ← F5V (H) 0 ← CH22 0 ← F5V (H) 0 ← CH22 0 ← F5V (H) 0 ← CH22 0 ← F5V (H) 0 ← CH22 0 ← F5V (H) 0 ← CH22 0 ← F5V (H) 0 ← F5V (H) | - <u>-</u> | CH20 | 0   | •         |   | • •      |     |  |  | CH3  | 0      |   |
| CH21     0     0     0     0       CH22     C +5V (H)     O OV (L)     0     0       LINK     1     1     0       額示     組み合わせの設定     1     0                                                                                                    |            |      | 0   |           |   |          | ā - |  |  | CH4  | 0      |   |
| CH22 C +5V (H) OV (L)<br>LINK                                                                                                    |            |      | P   |           |   |          |     |  |  |      | CH10   |   |
| CH22 C+5V(H) COV(L)<br>LINK                                                                                                    |            |      |     |           |   |          |     |  |  |      | CH11   |   |
| LINK                                                                                                    |            | CH22 |     | ○ +5V (H) | l | ⊙ 0V (L) |     |  |  |      | CH12   |   |
| LINK<br>教示<br>組み合わせの設定<br>に                                                                                                    |            |      |     |           |   |          |     |  |  |      | CH13   |   |
| やHII<br>教示<br>組み合わせの設定<br>SPEED 「<br>SPEED 「                                                                                                    |            | LINK |     |           |   | -        |     |  |  |      | CH14   |   |
| A A A A A A A A A A A A A A A A A A A                                                                                                    |            |      | 教示  |           |   |          |     |  |  |      | CH15   |   |
|                                                                                                    |            |      | 組み合 | わせの設定     |   | 5        |     |  |  | COFF | D 100  |   |
|                                                                                                    |            |      |     |           |   |          | 4   |  |  | OFEE | 0 1100 | i |
|                                                                                                    |            |      |     |           |   |          | -   |  |  |      |        |   |

![](_page_38_Picture_5.jpeg)

CH5

- LINK で教示が選択されていると、次の手順で教示 が行なえます。
- SPEED 100 • × 🖶 妃 🖰 🔤 📾 ▶♣
- 一度シャッターボタンをクリックすると、LINK ウイ លើធ ンドウで TCH を指定したサーボがフリーになり、格 好(ポーズ)を決めることが出来ます。
- 位置が取り込まれて、教示 (TCH) を指定したチャン ネルの FREE から SERVO へ切り替わります。

● LINK の指定は一度行えば、新たに開いたポジションでも選択できますから、教示を 行ないたいポジションごとにすばやく作成していくことが出来ます。

●教示を使ってモーションを作っていく場合、サーボの稼動範囲を超えたところへサーボ を動かして教示を行なっても、教示で得られる位置は、あくまでサーボの稼動範囲に なります。

![](_page_38_Picture_12.jpeg)

教示

Τ

•

名前

💙 POS1

![](_page_38_Picture_13.jpeg)

•

| CH1 | ТСН        | - | CH9  |          | •    | CH17 | •     |
|-----|------------|---|------|----------|------|------|-------|
| CH2 | тсн        | - | CH10 |          | -    | CH18 | -     |
| СНЗ | TCH        | - | CH11 |          | •    | CH19 | •     |
| CH4 |            | - | CH12 |          | -    | CH20 | •     |
| CH5 |            | • | CH13 |          | •    | CH21 | -     |
| CH6 |            | • | CH14 |          | •    | CH22 | •     |
| CH7 |            | • | CH15 |          | •    | CH23 | -     |
| CH8 |            | - | CH16 |          | -    | CH24 | -     |
| 名前  |            |   |      | •        | 削除   | ок   | キャンセル |
|     |            |   |      | _        |      |      |       |
| ОП  | <u>ر ا</u> |   |      | <u> </u> | OHIO | 1    |       |
| ~   |            |   |      |          | OLHE |      |       |

![](_page_39_Picture_0.jpeg)